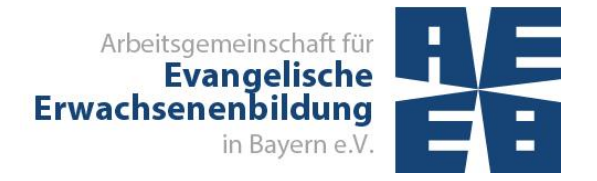

Juni 2018

# VERANSTALTUNGEN DER ERWACHSENENBILDUNG

# **ERFASSEN, VERÖFFENTLICHEN**

## UND DOKUMENTIEREN

## MIT "EVANGELISCHE TERMINE"

Broschüre für die "Vertreter vor Ort"

## Inhalt

### EINMALIGE ARBEITEN

| 1.1 | Zugang zu "Evangelische Termine" beantragen                                    | 3 |
|-----|--------------------------------------------------------------------------------|---|
| 1.2 | Zugangsberechtigung für die Bildungswerke veranlassen                          | 4 |
| 1.3 | Veröffentlichen der Veranstaltungen aus "Evangelische Termine" auf der Website | 6 |
| 1.4 | Veranstaltungsmeldung, Gemeindebrief und Wochenlisten                          | 8 |
| 1.5 | Einrichten einer Datensicherung der Veranstaltungen in Evangelische Termine    | 8 |

### LAUFENDE ARBEITEN

| 2.1   | Eingabe von Veranstaltungen                           | 13             |
|-------|-------------------------------------------------------|----------------|
| 2.1.1 | Einzelveranstaltung                                   | 13             |
| 2.1.2 | Mehrere Einzelveranstaltungen (z.B. im Seniorenkreis) | 17             |
| 2.1.3 | Kurs / Seminar / Reihe                                | 21             |
| 2.1.4 | Eltern-Kind-Gruppen                                   | 22             |
| 2.1.5 | Reisen                                                | 25             |
| 2.1.6 | Wochenendseminare                                     | 26             |
|       |                                                       | Seite 1 von 34 |

| 2.2 | Veröffentlichung im Internet            | .27 |
|-----|-----------------------------------------|-----|
| 2.3 | Erstellen von Ausdrucken                | .28 |
| 2.4 | Veranstaltungsmeldung                   | .29 |
| 2.5 | Statistikmeldung                        | .29 |
| 2.6 | Löschen von vergangenen Veranstaltungen | .32 |

## VERANSTALTUNGEN DER ERWACHSENENBILDUNG ERFASSEN, VERÖFFENTLICHEN UND DOKUMENTIEREN MIT "EVANGELISCHE TERMINE"

Das Bayerische Staatsministerium für Bildung und Kultus, Wissenschaft und Kunst bezuschusst Veranstaltungen der Erwachsenenbildung. Das Abrechnungsverfahren ist in der Verwaltungsvorschrift vom 17.2.2016 geregelt. Grundlage für die Bezuschussung sind die in der Landesstatistik gemeldeten Teilnehmerdoppelstunden. Kirchengemeinden werden in der Verwaltungsvorschrift als "Vertreter vor Ort" bezeichnet.

"Evangelische Termine" ist eine Termindatenbank der Vernetzten Kirche, die allen Dekanaten, Kirchengemeinden und anderen kirchlichen Einrichtungen kostenlos angeboten wird. Die hier erfassten Veranstaltungen stehen zur Veröffentlichung im Internet, zum Erstellen eines Programmheftes, für die Erstellung des Statistikbogens und für die Veröffentlichung in der Presse zur Verfügung. Kirchengemeinden können diese Daten auch im Gemeindebrief oder für den Wochenplan verwenden. Auch das Erstellen von Raumbelegungsplänen und Terminübersichten ist möglich. Die eingegebenen Veranstaltungen können in Outlook oder auf dem Handy angezeigt werden. Für alle diese Zwecke müssen Veranstaltungen nur noch einmalig eingegeben werden.

Die Programme **adebis** oder **Kiribati** werden von den Bildungswerken zur Verwaltung von Veranstaltungen und zur Erstellung der Veranstaltungsstatistik für das Kultusministerium genutzt.

Für "Evangelische Termine" steht ein Handbuch zur Verfügung: http://handbuch.evangelische-termine.de

### 1 EINMALIGE ARBEITEN

#### 1.1 Zugang zu "Evangelische Termine" beantragen

Die Zugangsdaten für die Kirchengemeinden und Einrichtungen werden in den Dekanaten verwaltet. Falls der zuständige Dekanatsadministrator nicht bekannt ist, kann er über die Startseite von Evangelische Termine unter dem Punkt "Zugang beantragen" ermittelt werden.

#### 1.2 <u>Zugangsberechtigung für die Bildungswerke veranlassen</u>

#### Eingabe der Veranstalter-ID

Bei der Beantragung eines Zugangs zu Evangelische Termine wird für die Einrichtung (z.B. Vertreter vor Ort oder Bildungswerk) vom Programm eine Veranstalter-ID vergeben. Diese Veranstalter-ID wird auf jeder Seite in Evangelische Termine in der oberen rechten Ecke angezeigt.

Damit die Bildungswerke die Daten der Vertreter vor Ort aus Evangelische Termine ins Programmheft bzw. in die Statistik übernehmen und auf ihrer Website veröffentlichen können, müssen die Vertreter vor Ort dem Bildungswerk in Evangelische Termine eine Berechtigung erteilen. Das Bildungswerk kann dann die Veranstaltungen ansehen und drucken, aber nicht bearbeiten.

Die Eintragung geschieht beim Vertreter vor Ort unter dem Menüpunkt "Eigene Daten". Im Feld "Daten für Export freigeben" wird die Veranstalter-ID des jeweiligen Bildungswerks zur Veranstalter-ID des Vertreters vor Ort hinzugefügt.

| Evangelische                    | <b>L</b> Arbeitsgen                                                                                                    | neinschaft für Evangelische Erwachsenenbildung in Bayern e. V. (AEEB) [vid: 2042]                                                        |
|---------------------------------|----------------------------------------------------------------------------------------------------|----------------------------------------------------------------------------------------------------|
| لم Bayern                       | Eigene Daten bear                                                                                                    | beiten                                                                                                    |
| Veranstaltungen 👻               | Benutzername                                                                                                    | AEEB.Bayern                                                                                                    |
| Struktur +<br>Export / Import + | Name*                                                                                                    | Arbeitsgemeinschaft für Evangelische Erwachsenenbildung in Bayern e. V. (AEEB)                                                           |
| Zeitpläne –                     | Kurzbeschreibung                                                                                                    | Zentrale Einrichtung der Evangelischen Erwachsenenbildung: Organisation, Koordination I                                                  |
| Rückmeldungen 👻<br>Eigene Daten | Kirchengemeindenummer (opt)                                                                                                    |                                                                                                    |
| Passwort ändern                 | Strasse, Nr*                                                                                                    | Herzog-Wilhelm-Str. 24                                                                                                    |
| Logout                          | PLZ*, Ort *                                                                                                    | 80331 München                                                                                                    |
|                                 | E-Mail*                                                                                                    | landesstelle@aeeb.de                                                                                                    |
|                                 | Website<br>(inkl. http://)                                                                                                    | https://www.aeeb.de                                                                                                    |
|                                 | Kontakt<br>(Tel / Fax / etc)                                                                                                    | Landesstelle@aeeb.de<br>0 89 / 5 43 44 77 - 0<br>0 89 7 5 43 44 77 - 25 (Fax)                                                            |
|                                 | Dekanatsbezirk                                                                                                    | bayernweit / überregional •                                                                                                    |
|                                 | Landkreis                                                                                                    | •                                                                                                    |
|                                 | Logo / Bild<br>Dateityp: gif/jpg/png mit max. 6 MB Dateigröße<br>Das Bild wird automatisch auf max. 250 Pixel Breite oder<br>max. 250 Pixel Höhe skaliert. | Datei auswählen Keine ausgewählt                                                                                                    |
|                                 | Weitere Bearbeiter                                                                                                    | Folgende Intranet-Nutzer dürfen die Daten bearbeiten:<br>(pro Zeile ein Benutzername in der Form Vorname.Nachname)                       |
|                                 |                                                                                                    | Baala Cundefach                                                                                                    |
|                                 |                                                                                                    | Dies muss ein gültiger Intranet-Benutzername sein, mit dem der Zugang zu www.elkb.de möglich ist.                                        |
|                                 | Daten für Export freigeben                                                                                                    | Folgen <u>de Vera</u> nstalter dürfen meine Veranstaltungen exportieren:<br>(Veranstalter-IDs met fomma getrennt eingeben)<br>2042, 2593 |
|                                 | Zusatzdaten<br>(werden nicht angezeigt, aber exportiert)                                                                                                   | [LD WHOMZING: aeeb]                                                                                                    |
|                                 | Abbrechen                                                                                                    | Speichern                                                                                                    |

Eine detaillierte Beschreibung befindet sich im Handbuch Evangelische Termine, Menüpunkt "Ergänzung EBW", Unterpunkt "Eigene Daten in den Evangelischen Terminen ergänzen".

### Eingabe der EBW-Kennziffer

Diese Eintragung ist nur notwendig, wenn das Bildungswerk die Software Kiribati benutzt. Die Bildungswerke vergeben zur Kennzeichnung der Vertreter vor Ort in Kiribati ein Buchstabenkürzel. Dies hat in Evangelische Termine die Bezeichnung "EBW-Kennziffer".

| K Landess   | utistik 2016 - EBW München - 01007000             |               |         |         |                          |       |          |                      |                    |               | 11     |       |          |        |
|-------------|---------------------------------------------------|---------------|---------|---------|--------------------------|-------|----------|----------------------|--------------------|---------------|--------|-------|----------|--------|
| Sychbegriff |                                                   |               |         |         |                          |       |          |                      |                    |               | Einric | htung | 01007000 | Jahr 2 |
| Nummer      | Titel                                             | Datum Art     | Kommune |         | STG DSTC                 | TLE   | TNL      | Erläuterung          |                    |               |        |       |          |        |
| 5187        | Frauen: Flüchtlingsproblematik? Vortrag und I Mi  | 14.12.2016 20 | 162000  | München | 001                      | 1     | 13       | 13                   |                    |               |        | 1     |          | 14     |
| 5186        | Frauen: Biographiearbeit - Was haben wir früf Mi  | 07.12.2016 20 | 162000  | München | 004                      | 1     | 13       | 13                   |                    |               |        |       |          |        |
| 5185        | Frauen: Thema Jahreseiten: Riten, Brauchtun Mi    | 30.11.2016 20 | 162000  | München | 005                      | 1     | 13       | 13                   |                    |               |        |       |          |        |
| 5184        | Frauen: Kennenlemen neuer Techniken, Bast Mi      | 23.11.2016 20 | 162000  | München | 005                      | 1     | 13       | 13                   |                    |               |        |       |          |        |
| 5183        | Frauen: Gedächtnistraining Mi                     | 09.11.2016 20 | 162000  | Münchep | 010                      | - 4   | 12       | 12                   |                    |               |        | -     |          |        |
| 5182        | Frauen: Biographiearbeit - Was haben wir früt Mi  | 26.10.2016 20 | 162000  | Münche  | K Bericht 5163 - 20      | 16    |          |                      |                    |               |        | 21    |          |        |
| 5181        | Frauen: Thema Jahreseiten: Herbst - Braucht Mi    | 19.10.2016 20 | 162000  | Münche  | Titel                    | Fraue | v Inbras | ellenfeste: Ostern - | Vodrag und Diskuss | uion.         | 101    |       |          |        |
| 5180        | Frauen: Thema Gesundheit, Ernährung als V(Mi      | 12.10.2016 20 | 162000  | Münche  |                          | 11000 | n. sames | enemeane. Gaveni -   | Torong and Drandas | ingel .       | 100    |       |          |        |
| 5179        | Frauen: Atemgymnastik. Theorie und Praxis. / Mi   | 12.10.2016 20 | 162000  | Münche  |                          |       |          |                      |                    |               |        |       |          |        |
| 5178        | Frauen: Beweglich bleiben mit Elementen au: Mi    | 05.10.2016 20 | 162000  | Münche  | Bereich                  | 2aszu | 1 Mg     | nchen                |                    |               |        |       |          |        |
| 5177        | Frauen: Thema Geburtstagsfeler. Wie felern v Mi   | 28.09.2016 20 | 162000  | Münche  | Kommune                  | 23570 | Münche   |                      | München            | 162000        | 16     | 197   |          |        |
| 5176        | Frauen: Themen Ernähring. Welche Lieblingsi Mi    | 21.09.2016 20 | 162000  | Münche  | Vienhause                | Louis | Income.  |                      | München            | 162000        |        |       |          |        |
| 5175        | Frauen: Themen zur Gesundheit aus der Apol Mi     | 14.09.2016 20 | 162000  | Münche  | Kirchence Enge           | zber  | Münche   |                      | München            | 162000        |        |       |          |        |
| 5174        | Frauen: Kennenlemen von Elementen aus de Mi       | 27.07.2016 20 | 162000  | Münche  | Stor gebiet              | zcun  | Münche   |                      | München            | 162000        |        | 201   |          |        |
| 5173        | Frauen: Kennenlemen von Entspannungsübi; Mi       | 20.07.2016 20 | 162000  | Münche  | Stistikart               | zdef  | Müncher  |                      | München            | 162000        |        | 2822  | 100      |        |
| 5172        | Frauen: Patientenverfügung - Vortrag/Diskuss Mi   | 13.07.2016 20 | 162000  | Münche  | Cont.                    | zdek  | Müncher  |                      | München            | 162000        |        | 204   | 10       |        |
| 5171        | Frauen: Biographiearbeit - der Sommer, frühe Mi   | 05.07.2016.20 | 162000  | Münche  | Datur                    | zebw  | Münche   |                      | München            | 162000        |        | 205   | -        |        |
| 5170        | Frauen: Biographiearbeit - der Sommer, wie hMi    | 22.06.2016 20 | 162000  | Münche  |                          | -     |          |                      |                    | Frauen        | 0 -    |       |          |        |
| 5169        | Frauen: Kennenlemen und Auffrischen von Li-Mi     | 08.06.2016 20 | 162000  | Münche  |                          |       |          |                      |                    | Kinder        | 0 -    |       |          |        |
| 5168        | Frauen: Atemgymnastik in Theorie und Praxis Mi    | 11.05.2016 20 | 162000  | Münche  |                          |       |          |                      |                    | 0.070         | 4 (*)  |       |          |        |
| 5167        | Frauen: Die Situation der Flüchtlinge in Münct Mi | 04.05.2016 20 | 162000  | Münche  |                          |       |          |                      |                    | DSID          | 10     |       |          |        |
| 5166        | Frauen: Das Pflegeneuausrichtungsgesetz, \Mi      | 27.04.2016 20 | 162000  | Münche  |                          |       |          |                      |                    | Lehreinheiten | 13 🕀   |       |          |        |
| 5165        | Frauen: Neubauten in unserer Nachbarschaft Mi     | 20.04.2016 20 | 162000  | Münche  |                          |       |          |                      |                    |               |        |       |          |        |
| 5164        | Frauen: Was verstehen wir unter Heimat? Vor Mi    | 13.04.2016 20 | 162000  | Münche  | Kooperation              |       |          |                      |                    |               |        |       |          |        |
| 5163        | Frauen: Jahreszeitenfeste: Ostern - Vortrag ur Mi | 06.04.2016 20 | 162000  | Münche  | Concerning of the second |       |          |                      |                    |               | Link.  |       |          |        |
| 5162        | Frauen: Bewegung: Fingergymnastik unter An Mi     | 16.03.2016 20 | 162000  | Münche  | Eingementen              |       |          |                      |                    |               |        |       |          |        |

Damit die Veranstaltungsdaten aus Evangelische Termine in Kiribati dem richtigen Vertreter vor Ort zugeordnet werden können, muss in Evangelische Termine bei den Vertretern vor Ort die EBW-Kennziffer eingegeben werden. Diese wird in das Feld "Zusatzdaten" eingetragen. Dabei muss das Format [EBW-Kennziffer: xxx] beachtet werden.

| Evangelische<br>Termine         | 2 Arbeitsger                                                                                                    | meinschaft für Evangelische Erwachsenenbildung in Bayern e. V. (AEEB) [vid: 2042]                                              |  |  |  |  |
|---------------------------------|----------------------------------------------------------------------------------------------------|----------------------------------------------------------------------------------------------------|--|--|--|--|
| ل Bayern                        | Eigene Daten bear                                                                                                    | beiten                                                                                                    |  |  |  |  |
| Veranstaltungen 👻               | Benutzername AEEB.Bayern                                                                                                    |                                                                                                    |  |  |  |  |
| Struktur +<br>Export / Import + | Name*                                                                                                    | Arbeitsgemeinschaft für Evangelische Erwachsenenbildung in Bayern e. V. (AEEB)                                                 |  |  |  |  |
| Zeitpläne +                     | Kurzbeschreibung                                                                                                    | Zentrale Einrichtung der Evangelischen Erwachsenenbildung: Organisation, Koordination I                                        |  |  |  |  |
| Eigene Daten                    | Kirchengemeindenummer (opt.)                                                                                                    |                                                                                                    |  |  |  |  |
| Passwort ändern                 | Strasse, Nr*                                                                                                    | Herzog-Wilhelm-Str. 24                                                                                                    |  |  |  |  |
| Logout                          | PLZ*, Ort *                                                                                                    | 80331 München                                                                                                    |  |  |  |  |
|                                 | E-Mail*                                                                                                    | landesstelle@aeeb.de                                                                                                    |  |  |  |  |
|                                 | Website<br>(inkl. http://)                                                                                                    | https://www.aeeb.de                                                                                                    |  |  |  |  |
|                                 | Kontakt<br>(Tel / Fax / esc)                                                                                                    | Landesstelle@aeeb.de<br>0 89 / 5 43 44 77 - 0<br>0 89 7 5 43 44 77 - 25 (Fax)                                                  |  |  |  |  |
|                                 | Dekanatsbezirk                                                                                                    | bayernweit / überregional                                                                                                    |  |  |  |  |
|                                 | Landkreis                                                                                                    | •                                                                                                    |  |  |  |  |
|                                 | Logo / Bild<br>Dateityp: gif/jpg/png mit max. 6 MB Dateigröße<br>Das Bild wird automatisch auf max. 250 Pixel Breite oder<br>max. 250 Pixel Höhe skaliert. | Datei auswählen Keine ausgewählt                                                                                               |  |  |  |  |
|                                 | Weitere Bearbeiter                                                                                                    | Folgende Intranet-Nutzer dürfen die Daten bearbeiten:<br>(pro Zeile ein Benutzername in der Form Vorname.Nachname)             |  |  |  |  |
|                                 |                                                                                                    | Dies muss ein gültiger Intranet-Benutzername sein, mit dem der Zugang zu www.elkb.de möglich ist.                              |  |  |  |  |
|                                 | Daten für Export freigeben                                                                                                    | Folgende Veranstalter dürfen meine Veranstaltungen exportieren:<br>(Veranstalter-IDs mit Komma getrennt eingeben)<br>2042 acee |  |  |  |  |
|                                 | Zusatzdaten<br>(werden nicht angezeigt, aber exportiert)                                                                                                   | [EBW-Kennziffer: aeeb]                                                                                                    |  |  |  |  |
|                                 | Abbrechen                                                                                                    | Speichem                                                                                                    |  |  |  |  |

Eine detaillierte Beschreibung der Eintragung der EBW-Kennziffer ist im Handbuch Evangelische Termine unter dem Punkt Ergänzung EBW / Bereiche exportieren und weiterleiten enthalten.

Die Eingabe von Veranstalter-ID und EBW-Kennziffer können einzeln mit jedem Vertreter vor Ort oder gesammelt durch den Dekanatsadministrator vorgenommen werden. Im Handbuch Evangelische Termine ist das Vorgehen für Dekanatsadministratoren unter "Ergänzung EBW / EB-Veranstaltungen und Kiribati-Import" beschrieben.

### 1.3 <u>Veröffentlichen der Veranstaltungen aus "Evangelische Termine" auf der Website</u>

"Evangelische Termine" bietet im Menüpunkt "Info Ausgabe" verschiedene Möglichkeiten, wie die Veranstaltungen aus "Evangelische Termine" auf der jeweiligen Website dargestellt werden können. Wenn die Verbindung zwischen "Evangelische Termine" und Website einmalig eingerichtet wurde, erfolgt die Aktualisierung der Veranstaltungen automatisch. Veranstaltungen können über das Formular "Erwachsenenbildung" eingetragen oder mit dem Kanal "Erwachsenenbildung" markiert werden. Veranstaltungen sollten nach Möglichkeit immer über das Erwachsenenbildungs-Formular eingegeben werden.

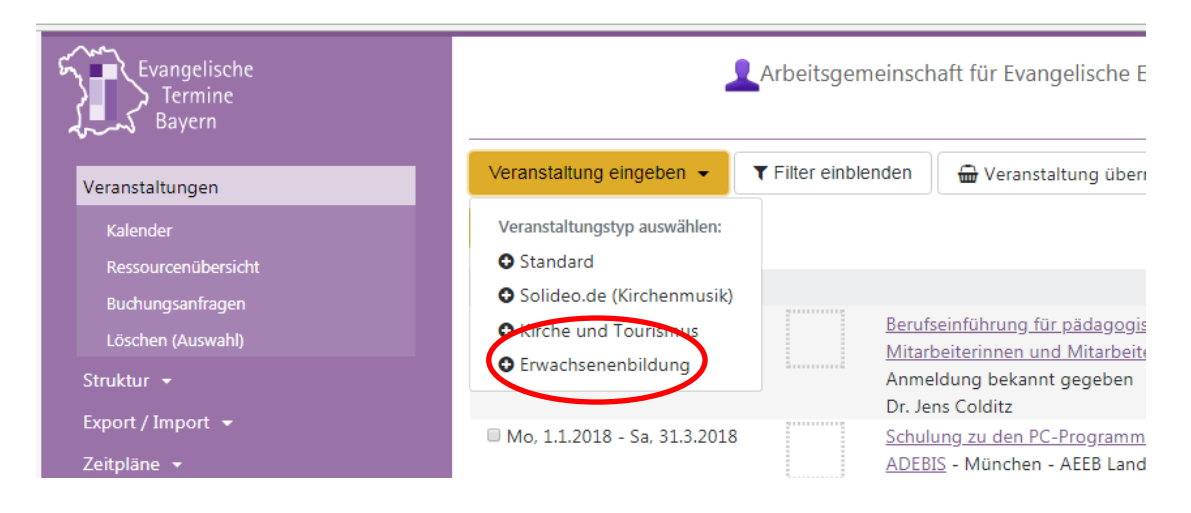

Der Kanal "Erwachsenenbildung" wurde für die Fälle angelegt, in denen das Formular Erwachsenenbildung nicht benutzt werden kann (z.B. da die Veranstaltung unter "Kirche und Tourismus" ausgewiesen wird).

Die Markierung der Veranstaltung mit einem Kanal erfolgt im Eingabeformular der Veranstaltung.

| ouel preite                                            |                                             |
|--------------------------------------------------------|---------------------------------------------|
| Sprache(n)                                             | Deutsch ×                                   |
| Ressourcen                                             | в                                           |
| Angaben zur Barrierefreiheit                           | Bitte ggfs. auswählen                       |
| Kanäle                                                 | Schlusseiqualifikation                      |
| Wählen Sie ggfs. 'Ausgabekanäle', auf denen die        | Interreligiöse Kompetenz                    |
| Veranstaltung ausgegeben, bzw. exportiert werden soll. | C Kirchenräume                              |
|                                                        | Kirchenmusikalische Veranstaltung (Solideo) |
|                                                        | Erwachensenbildung                          |
| Abbrechen                                              | Speicnem                                    |
| Notizen / Interne Infos                                |                                             |
| Statistik / Teilnehmerzahl                             |                                             |
| Ganzzahliger Wert                                      |                                             |
| erstellt am 15.03.2018 13:08 Uhr   geändert am 15.03.2 | 2018 13:08 Uhr   Event-ID:                  |
| © 2018 Vernetzte Kirche / Miklós                       | Geyer - mildos.geyer@elkb.de                |

Um bei einer Anzeige im Internet alle Veranstaltungen der Erwachsenenbildung anzuzeigen, gibt es einen neuen Parameter "auswahl". Mit dem Wert 'eb' können alle Veranstaltungen gefiltert werden, die entweder über den Veranstaltungstyp eingetragen wurden oder dem Kanal zugeordnet sind.

### 1.4 Veranstaltungsmeldung, Gemeindebrief und Wochenlisten

#### Veranstaltungsmeldung an das Bildungswerk

Die bisherige Veranstaltungsmeldung für das Programmheft in Papierform kann entfallen. Wenn die Veranstalter-ID des Bildungswerks bei den "Vertretern vor Ort" in "Evangelische Termine" hinterlegt ist, können sich die Bildungswerke die Programmheftmeldung selbst ausdrucken.

#### Gestaltung von Gemeindebrief / Wochenlisten

In "Evangelische Termine" können im Menüpunkt "Export" Listen von Veranstaltungen erstellt werden. Diese Listen werden in verschiedenen Formaten (z.B. Word, Excel, PDF) angezeigt und können vor dem Ausdruck weiterbearbeitet werden. Es muss einmal grundsätzlich festgelegt werden, welche Details in der Liste ausgegeben werden sollen und wie die optische Aufmachung der Liste aussehen soll. (Hinweis: Siehe Handbuch "Evangelische Termine", Menüpunkt Export / Auswahl und Formate / Eigene Formatdefinitionen.)

#### 1.5 <u>Einrichten einer Datensicherung der Veranstaltungen in Evangelische Termine</u>

Es ist möglich, sich automatisch eine Mail mit den eingegebenen Veranstaltungen auf Evangelische Termine zusenden zu lassen. Daten im Format "xml" oder "csv" können im Notfall wieder in Evangelische Termine eingelesen werden.

Um diese Datensicherung einzurichten wird in einem ersten Schritt eine Exportvorlage erstellt, die festlegt, welche Veranstaltungen exportiert werden sollen. Dazu wählt man im Menü "Export / Import", "Vorlagen" und klickt dann auf "erstellen" einer neuen Export-Vorlage.

| Evangelische<br>Termine                                             | 2 Arbeitsgen                                                                                                    | neinschaft für Evange | elische Erwachsenenbildung in Bayern e. V. (AEEB) [vid: 2042]                                                                                                    |
|---------------------------------------------------------------------|----------------------------------------------------------------------------------------------------|-----------------------|----------------------------------------------------------------------------------------------------|
| Bayern                                                              | Gespeicherte Einstellun                                                                                                    | g                     |                                                                                                    |
| Veranstaltungen 👻<br>Struktur 👻                                     | Bezeichnung *                                                                                                    | Testdatei             |                                                                                                    |
| Export / Import<br>Vorlagen                                         | Beschreibung                                                                                                    |                       |                                                                                                    |
| Import<br>mit einem Klick                                           | Alle Veranstaltungen                                                                                                    | •                     | öffentlich •                                                                                                    |
| Zeitpläne +<br>Rückmeldungen +<br>Eigene Daten +<br>Informationen + | Veranstalter: alle auswählen<br>■ Eigene Veranstaltungen                                                                                                    |                       |                                                                                                    |
| Logout                                                              | mit übernommenen Veranstaltungen                                                                                                    |                       | •                                                                                                    |
|                                                                     | Veranstaltstypen:<br>Alle Veranstaltungstypen<br>Standard<br>Solideo.de (Kirchenmusik)<br>Kirche und Tourismus<br>Erwachsenenbildung                                                                                                    |                       |                                                                                                    |
|                                                                     | Kanäle:<br>Ø Ohne Kanaifilterung<br>Innovation Bildung 2017<br>Schlüsselquaifikation<br>Interreligiöse Kompetenz<br>Kirchenräume                                                                                                    |                       |                                                                                                    |
|                                                                     | Ressourcen: Alle Ressourcen                                                                                                    |                       |                                                                                                    |
|                                                                     | <ul> <li>Alle Kategorien</li> <li>Gottesdienste</li> <li>Gruppen / Kreise</li> <li>Fortbildungen / Seminare / Vorträge</li> <li>Konzerte / Theater / Musik</li> <li>Freizeiten / Reisen</li> <li>Ausstellungen / Kunst</li> <li>Meditation / spirituelle Angebote</li> <li>Fester / Feiern</li> <li>Sport/Spiel</li> <li>Sonstiges</li> </ul> |                       | Alie Zielgruppen     Kinder     Konfirmanden     Jugendliche     Junge Erwachsene     Frauen     Männer     Familien     Erwachsene     Senioren     besondere Zielgruppe |
|                                                                     | Format:                                                                                                    |                       |                                                                                                    |
|                                                                     | XML                                                                                                    | ٥                     | Standard •                                                                                                    |
|                                                                     |                                                                                                    |                       | Speichem                                                                                                    |

Der Veranstaltungstyp ist "Erwachsenenbildung", Format "xml" oder "csv". Alle übrigen Werte können auf der Standardeinstellung belassen werden.

Wenn Erwachsenenbildungsveranstaltungen nicht über das Formular "Erwachsenenbildung" eingegeben, sondern mit dem Kanal "Erwachsenenbildung" markiert sind, muss hierfür eine weitere Exportvorlage erstellt werden. Dabei wird bei den Veranstaltungstypen "Alle Veranstaltungen" und bei Kanäle "Erwachsenenbildung" ausgewählt.

In einem zweiten Schritt wird die automatisierte Mail erstellt. Hierzu wählt man im Menü "Zeitpläne" den Unterpunkt "Automatisierte Exporte" und füllt das Formular entsprechend aus.

| Evangelische<br>Termine                      | Arbeitsger                      | neinschaft für Evangelische Erwachsenenbildung in Bayern e. V. (AEEB) [vid: 2042] |
|----------------------------------------------|---------------------------------|-----------------------------------------------------------------------------------|
| ر Bayern                                     | Automatisierten Export          | erstellen / ändern                                                                |
| Veranstaltungen 👻                            | Bezeichnung*                    | Kirchengemeinde XY                                                                |
| Struktur +<br>Export / Import +              | Intervall                       | Jeden Monat   am 1.                                                               |
| Zeitpläne                                    | Uhrzeit                         | um 0:00 • Uhr                                                                     |
| Automatisierte Exporte<br>Ressourcen-Reports | Auswahl des Exports*            | Tectriziei                                                                        |
| Rückmeldungen 👻                              | Zeitraum                        |                                                                                   |
| Eigene Daten 👻                               | Lettain                         | Start: Exporttag + lage                                                           |
| Informationen 👻<br>Logout                    |                                 | Ende: Exporttag + Tage (max. 366)                                                 |
|                                              | Aktiv                           | Ja •                                                                              |
|                                              | Mit E-Mail verschicken:         |                                                                                   |
|                                              | Empfänger E-Mailadresse(n)      | Bitte vollständig angeben oder leerlassen: gundelach@aeeb.de                      |
|                                              | (ggfs. mit Komma trennen)       |                                                                                   |
|                                              |                                 |                                                                                   |
|                                              | Betreff                         | Datensicherung Kirchengemeinde XY                                                 |
|                                              | Text der E-Mail                 |                                                                                   |
|                                              |                                 |                                                                                   |
|                                              |                                 |                                                                                   |
|                                              | Mit FTP übertragen:             |                                                                                   |
|                                              | FTP-Host (Server)               | Bitte volistandig angeben oder leerlassen:                                        |
|                                              | FTP-Ordner                      |                                                                                   |
|                                              | FTP-User                        |                                                                                   |
|                                              | FTP-Passwort                    |                                                                                   |
|                                              | ontional Datainama ohna Endung  |                                                                                   |
|                                              | optional. Datemanic onne choung |                                                                                   |
|                                              |                                 | (Platzhalter: %d Tag, %m Monat, %Y Jahr)                                          |
|                                              | FIP-Verbindung prüfen           |                                                                                   |
|                                              | Abbrechen                       | Speichem                                                                          |
|                                              |                                 |                                                                                   |

Ob automatisierte Exporte das gewünschte Ergebnis erbringen, kann getestet werden. Der Schaltknopf mit dem Papierflieger-Symbol auf der Übersichtsseite der Zeitpläne startet den konfigurierten Export sofort.

## 2 ÜBERSICHT: LAUFENDE ARBEITEN

## IDEALTYPISCHER VERLAUF DER ARBEITSSCHRITTE

| Datum                                               | Vertreter vor Ort                                                                                                    | Bildungswerk                                                                                                    |
|-----------------------------------------------------|----------------------------------------------------------------------------------------------------|----------------------------------------------------------------------------------------------------|
| Laufend                                             | Gibt Veranstaltungen in "Evan-<br>gelische Termine" ein (siehe Kap.<br>2.1 "Eingabe von Veranstaltungen")                                                                                                    |                                                                                                    |
|                                                     | Veröffentlichung im Internet auf v<br>der eigenen Website erfolgt auto<br>(siehe Kap. 2.2 "Veröffentlichung im Inte                                                                                           | www.evangelische-termine.de und<br>matisch<br>ernet")                                                                                                    |
| Laufend                                             | Erstellt Ausdrucke für eigene<br>Zwecke: z.B. für den Gemein-<br>debrief, Wochenplan, Outlook<br>Kalender (siehe Kap. 2.3 "Erstellen<br>von Ausdrucken")                                                      |                                                                                                    |
| Bildungswerk-<br>spezifisches<br>Meldedatum         |                                                                                                    | Erstellt Programmheft mit zent-<br>ralen Veranstaltungen und den<br>EB-Veranstaltungen der "Vertre-<br>ter vor Ort" (siehe Kap. 2.3 "Erstellen<br>von Ausdrucken")<br>Dokumentiert alle Veranstaltun-<br>gen aus Evangelische Termine<br>als Datei oder als Ausdruck<br>Sendet die Datei bzw. Liste aller<br>Veranstaltungen an die AEEB |
| Laufend bzw. vor<br>Ausdruck des<br>Statistikbogens | Trägt nach Ende der Veranstal-<br>tung die Teilnehmerzahl und<br>ggf. den Endzeitpunkt der Ver-<br>anstaltung nach und ergänzt<br>ggf. den Untertitel in einer Rei-<br>he (siehe Kap. 2.5 "Statistikmeldung") |                                                                                                    |

| Januar bzw. Juli | Druckt die Statistikliste und<br>sendet sie unterschrieben zu-<br>sammen mit den Flyern der ad-<br>hoc-Veranstaltungen / Bil-<br>dungsreisen und ggf. den Teil-<br>nehmerlisten an das Bildungs-<br>werk<br>(siehe Kap. 2.5 "Statistikmeldung") | Importiert die Veranstaltungsda-<br>ten der EB-Veranstaltungen der<br>Vertreter vor Ort aus Evangeli-<br>sche Termine in Kiribati oder<br>adebis |
|------------------|----------------------------------------------------------------------------------------------------|----------------------------------------------------------------------------------------------------|

#### 2.1 Eingabe von Veranstaltungen

Zur Eingabe von Veranstaltungen stehen in Evangelische Termine verschiedene Formulare zur Auswahl. Veranstaltungen der Erwachsenenbildung werden idealerweise über das Formular "Erwachsenenbildung" eingegeben. (Siehe im Handbuch die Kapitel "Veranstaltungen eingeben" bzw. "Ergänzung EBW, EB-Veranstaltungen in Evangelische Termine".) Es ist nachträglich möglich, ein anderes Formular zu verwenden, wenn versehentlich ein falsches Formular verwendet wurde.

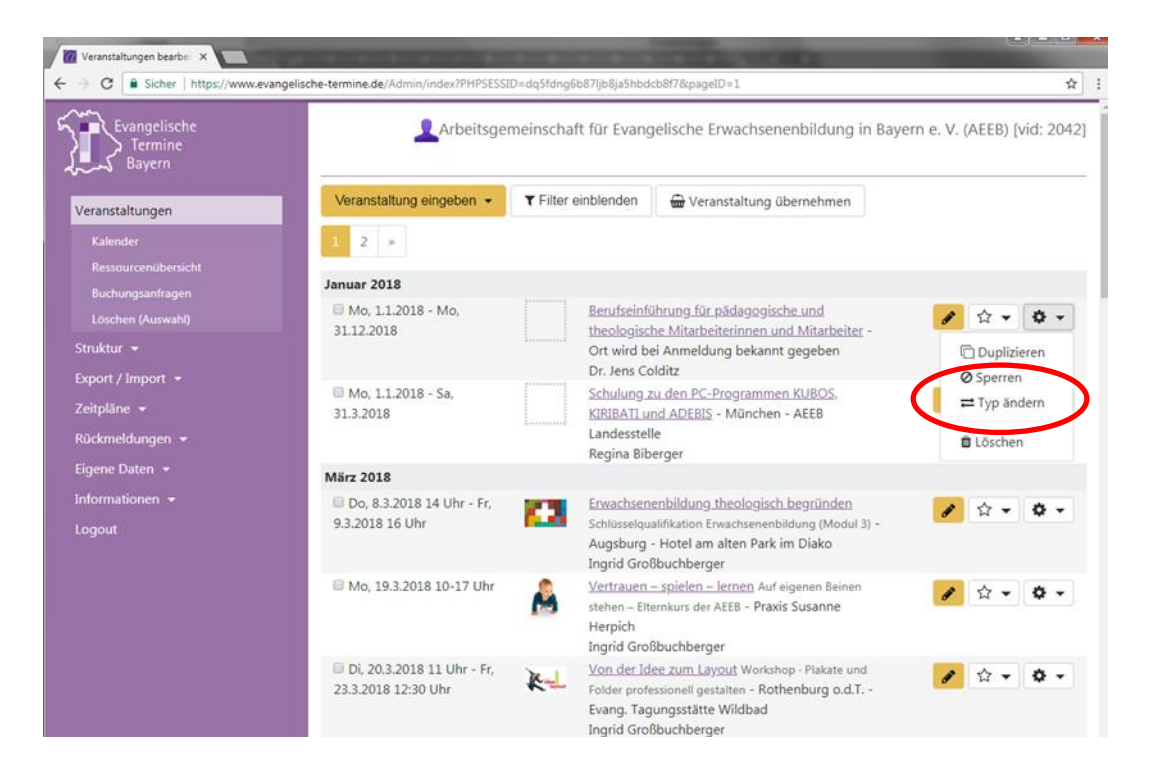

Falls eine Eingabe über das Formular Erwachsenenbildung nicht möglich ist (z. B. weil es sich um eine Veranstaltung "Kirche und Tourismus" handelt), kann alternativ der bayernweit zugängliche Kanal "Erwachsenenbildung" zugeordnet werden.

Eingaben in "Evangelische Termine" müssen mit der Schaltfläche "Speichern" **ge-speichert** werden. Ungespeicherte Eingaben gehen verloren.

(Hinweis: Siehe im Handbuch die Kapitel "Veranstaltungen eingeben" bzw. "Ergänzung EBW, EB-Veranstaltungen in "Evangelische Termine".)

### 2.1.1 Einzelveranstaltung

Benötigte Felder (sind in den folgenden Grafiken gelb hinterlegt):

- Titel
- Termin

- Uhrzeit (Wenn die Endzeit der Veranstaltung bereits bei der Eingabe der Veranstaltung bekannt ist, kann sie sofort eingegeben werden. Allerdings darf sie dann nicht mehr nach oben korrigiert werden, auch wenn die Veranstaltung tatsächlich länger gedauert hat! Alternativ kann die Endzeit nach dem Ende der Veranstaltung zusammen mit den Teilnehmerzahlen eingetragen werden.)
- Veranstaltungsort
- Ausführliche Beschreibung
- ReferentInnen (Das Format für die Eingabe ist: Titel Vorname Name, Einrichtung/Ort. Jeder Referent muss in einer eigenen Zeile angegeben werden.)
- Art der Erwachsenenbildungsveranstaltung
- Art der Veranstaltung
- Art der Veröffentlichung (immer mindestens Internet da die Veranstaltung ja in den Evangelischen Terminen veröffentlicht wird)
- in Kooperation mit falls eine Kooperation stattfindet

Optionale Felder:

- Untertitel (Bei Veranstaltungen, die an mehreren Terminen stattfinden, dient dieses Feld der Beschreibung der einzelnen Termine.)
- Kurzbeschreibung (Bei Veranstaltungen, die an mehreren Terminen stattfinden, dient dieses Feld der gemeinsamen Beschreibung aller Termine)
- Ansprechpartner
- Mailadresse
- Internetadresse (Wenn auf der Website zusätzliche Informationen zur Veranstaltung angeboten werden, kann hier die Adresse eingegeben werden)
- Zielgruppe
- Bild
- Kanäle

#### Beispiel für eine Einzelveranstaltung:

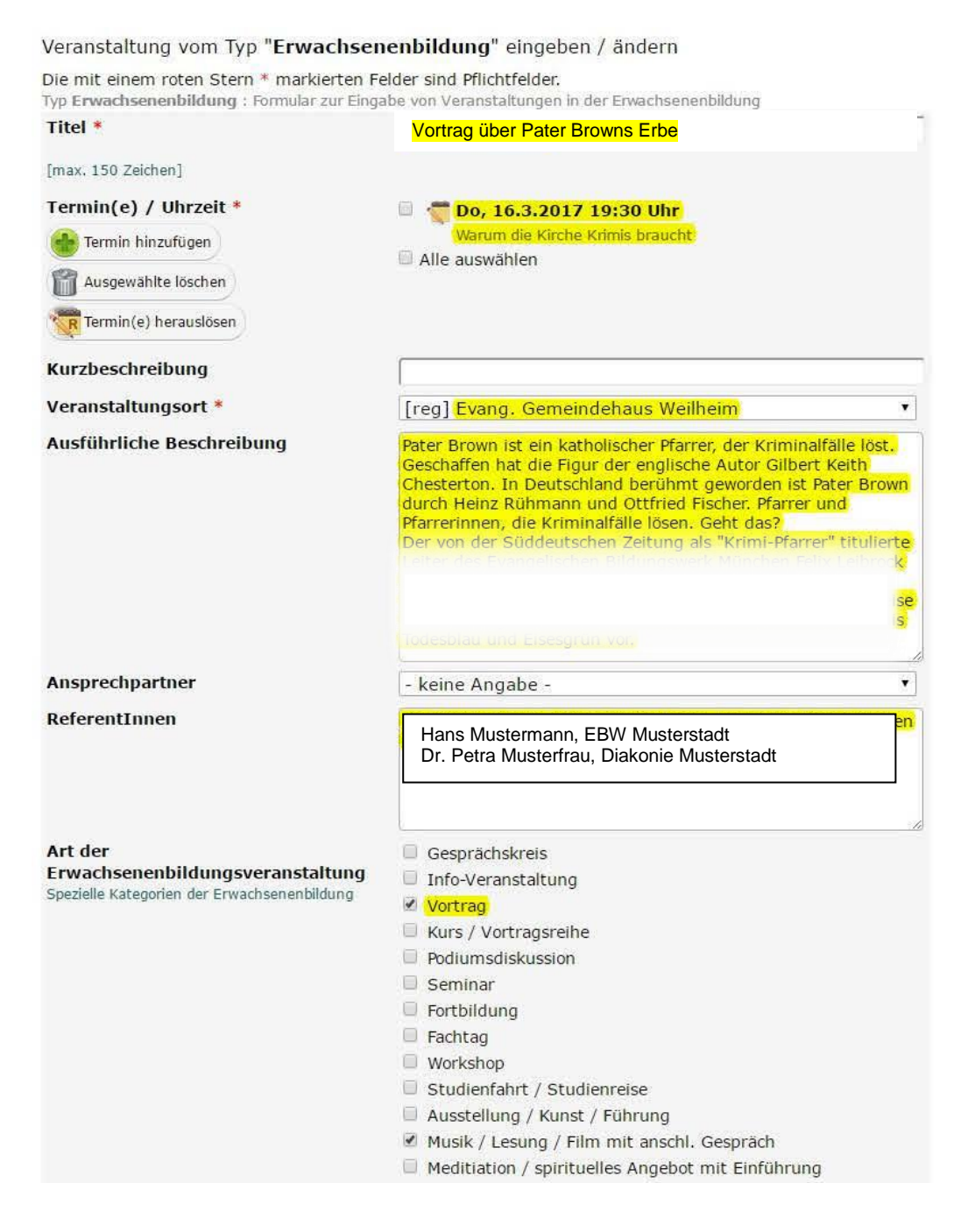

Es dürfen bei "Art der Erwachsenenbildungsveranstaltung" mehrere Arten gewählt werden. In diesem Beispiel handelt es sich um eine Filmvorführung mit anschließendem Vortrag.

| Mailadresse                                                                                                    |                                                                                                    |              |
|----------------------------------------------------------------------------------------------------|----------------------------------------------------------------------------------------------------|--------------|
| Internetadresse                                                                                                    | [                                                                                                    |              |
| Art der Veranstaltung (Evang.<br>Termine)<br>Allgemeine Kategorien des Veranstaltungskalenders<br>Evangelische-Termine.de | <ul> <li>Gottesdienste</li> <li>Gruppen / Kreise</li> <li>Fortbildungen / Seminare / Vorträge</li> <li>Konzerte / Theater / Musik</li> <li>Freizeiten / Reisen</li> <li>Ausstellungen / Kunst</li> <li>Meditation / spirituelle Angebote</li> <li>Feste / Feiern</li> <li>Sport/Spiel</li> <li>Sonstinges</li> </ul> |              |
| <b>Zielgruppe</b><br>Allgemeine Zielgruppen von evangelische-<br>termine.de                                               | <ul> <li>Sonstiges</li> <li>Alle Zielgruppen</li> <li>Kinder</li> <li>Konfirmanden</li> <li>Jugendliche</li> <li>Junge Erwachsene</li> <li>Frauen</li> <li>Männer</li> <li>Familien</li> <li>Erwachsene</li> <li>Senioren</li> </ul>                                                                                 |              |
| in Kooperation mit                                                                                                    | besondere Zielgruppe                                                                                                    |              |
| Anzahl der Teilnehmenden<br>Bitte nach der Durchführung ergänzen.<br>Art der Veröffentlichung                             | <ul> <li>Zeitung</li> <li>Gemeindebrief</li> <li>Internet</li> <li>Plakat Handzettel Programmheft</li> </ul>                                                                                                    |              |
| Rückmeldeformular                                                                                                    | ohne                                                                                                    | Ŧ            |
|                                                                                                    | Optional: Online von bis Dis Optional: Max. Anzahl an Rückmeldungen:                                                                                                    | 0            |
| Dekanatsbezirk *                                                                                                    | Weilheim                                                                                                    |              |
| Öffentlich oder Intern *                                                                                                  | öffentlich ▼<br>Bitte beachten: eine als intern gekennzeichnete Veransta<br>bietet keinen Zugangsschutz für vertrauliche Informatione                                                                                                    | ltung<br>en! |
| Kanäle<br>Wählen Sie ggfs. 'Ausgabekanäle', auf denen die<br>Veranstaltung ausgegeben, bzw. exportiert werden<br>soll.    | <ul> <li>Kirchenmusikalische Veranstaltung (Solideo)</li> <li>Luther 2017</li> <li>Flucht und Asyl</li> <li>Veranstaltungen zum Thema Pilgern</li> <li>Weltgebetstag</li> <li>Buß- und Bettag</li> </ul>                                                                                                    |              |
| [Abbrechen]                                                                                                    | Speichern                                                                                                    |              |
| Notizen / Interne Infos                                                                                                   |                                                                                                    |              |
|                                                                                                    |                                                                                                    |              |

### 2.1.2 <u>Mehrere Einzelveranstaltungen (z.B. im Seniorenkreis)</u>

Hierbei handelt es sich um Veranstaltungen, die immer zur gleichen Zeit am gleichen Ort angeboten werden, aber im Unterschied zum Kurs/Seminar unterschiedliche (nicht zusammenhängende) Themen behandeln.

Die Eingabe erfolgt in zwei Schritten. Zuerst werden die Termine angelegt. Das Feld "Untertitel" wird zunächst frei gelassen und erst im zweiten Arbeitsschritt ausgefüllt.

| Evangelische<br>Termine | Arbeitsgemeinschaft für Evangelische Erwachsenenbildung in Bayern e. V. (AEEB) [vid: 2042] |                                |                                 |                         |                                         |  |  |  |
|-------------------------|--------------------------------------------------------------------------------------------|--------------------------------|---------------------------------|-------------------------|-----------------------------------------|--|--|--|
| Bayern                  | Veranstaltung vom Typ "Erwachsene<br>Die mit einem roten Stern * markiert                  | enbildung" eingeben / änderr   | n                               |                         |                                         |  |  |  |
| Veranstaltungen         | Die mit einem foten stehr markiert                                                         | en reider sind rinchtielder.   |                                 |                         |                                         |  |  |  |
|                         | Typ Erwachsenenbildung : Formular zur                                                      | Eingabe von Veranstaltungen in | der Erwachsenenbildung          |                         |                                         |  |  |  |
|                         | Titel *                                                                                    |                                |                                 |                         |                                         |  |  |  |
|                         | (may 150 Zeichen)                                                                          |                                |                                 |                         |                                         |  |  |  |
|                         |                                                                                            |                                |                                 |                         |                                         |  |  |  |
|                         | Termin(e) / Unrzeit *                                                                      | von/am                         |                                 |                         | Uhr                                     |  |  |  |
|                         |                                                                                            | bis                            |                                 |                         | Uhr                                     |  |  |  |
| Zeitpläne 👻             |                                                                                            |                                |                                 |                         |                                         |  |  |  |
| Rückmeldungen 👻         |                                                                                            | Uhrzeit                        | von-bis i jeweils               |                         |                                         |  |  |  |
| Eigene Daten 👻          |                                                                                            | Untertitel (max. 1             | 150 Zeichen)                    |                         |                                         |  |  |  |
| Informationen 👻         |                                                                                            |                                |                                 |                         |                                         |  |  |  |
| Logout                  |                                                                                            |                                |                                 |                         | Terminassistent                         |  |  |  |
|                         |                                                                                            | Wiederholungst                 | termin bis zum                  |                         |                                         |  |  |  |
|                         |                                                                                            | jede Woche a                   | m                               |                         | \$                                      |  |  |  |
|                         |                                                                                            | O Mo O Di O M                  | i 🗆 Do 🗆 Fr 🗆 Sa 🗆 So           |                         |                                         |  |  |  |
|                         |                                                                                            | pausiert in de                 | en Schulferien von Bavern       |                         |                                         |  |  |  |
|                         |                                                                                            | Hinweis: Wenn Sie v            | weitere Termine eingeben möchte | en, speichern Sie diese | e Veranstaltung und fügen Sie daraufhin |  |  |  |
|                         |                                                                                            | vertere remine him             |                                 |                         |                                         |  |  |  |
|                         | Kurzbeschreibung                                                                           |                                |                                 |                         |                                         |  |  |  |
|                         | Veranstaltungsort *                                                                        | eckstein Nürnb                 | erg                             |                         | *                                       |  |  |  |
|                         |                                                                                            |                                |                                 |                         |                                         |  |  |  |

In der Eingabemaske steht der Terminassistent zur Verfügung, mit dem man automatisch mehrere Termine erzeugen lassen kann (z. B. soll der Seniorenkreis immer am 4. Dienstag im Monat stattfinden und zwar bis zu einem festzulegenden Endzeitpunkt außer in den Schulferien). Die Zeit kann gleich als von/bis angegeben werden, denn die Veranstaltungen solcher Kreise dauern i.d.R. gleich lang.

Wenn die Veranstaltungen angelegt und gespeichert sind, werden in einem zweiten Schritt die Untertitel zu den einzelnen Terminen vergeben. Hierzu klickt man in der Übersicht der Veranstaltungen auf das gelbe Symbol für "bearbeiten".

| Veranstaltungen bearbeit ×            |                                       |                                            | -                       |                                                                                                    |
|---------------------------------------|---------------------------------------|--------------------------------------------|-------------------------|----------------------------------------------------------------------------------------------------|
| ← → C                                 | ne-termine.de/Admin/index             |                                            |                         | ९ ☆ :                                                                                                    |
| Evangelische<br>Termine<br>Bayern     | Arbeitsge                             | meinschaft für Evange                      | lische Erwachsenenbildu | ng in Bayern e. V. (AEEB) [vid: 2042]                                                                                                    |
| Veranstaltungen                       | Veranstaltung eingeben 👻 🝸 Filter aus | olenden 🛛 🖶 Veranstalte                    | ung übernehmen          |                                                                                                    |
| Kalender<br>Ressourcenübersicht       | Alle Veranstaltungsorte               | ¢                                          | Alle Ansprechpersonen   | ÷                                                                                                    |
| Buchungsanfragen<br>Löschen (Auswahl) | Alle Kategorien                       | ٥                                          | Alle Zielgruppen        | ¢                                                                                                    |
| Struktur 👻                            | Alle Veranstaltungstypen              | \$                                         | Suchbegriff             |                                                                                                    |
| Export / Import 👻                     | Ohne Kanalfilterung                   | \$                                         | Alle Ressourcen         | ٥                                                                                                    |
| Rückmeldungen 👻                       | nur aktuelle 🗢 intern                 | \$                                         | Tag . alle Termine      | ¢                                                                                                    |
| Eigene Daten 👻<br>Informationen 👻     | Anzeigen: 20 🔹 pro Seite von 15       | Suc                                        | he Zu                   | rücksetzen                                                                                                    |
| Logout                                | Januar 2019                           |                                            |                         | $\frown$                                                                                                    |
|                                       | ■ Mi, 2.1.2019                        | ① <u>Testreihe</u> - Ort wird I<br>gegeben | bei Anmeldung bekannt   |                                                                                                    |
|                                       | ■ Mi, 9.1.2019                        | <u>• Testreihe</u> - Ort wird I gegeben    | bei Anmeldung bekannt   |                                                                                                    |
|                                       | □ Mi, 16.1.2019                       | <u>① Testreihe</u> - Ort wird I<br>gegeben | bei Anmeldung bekannt   | Image: Image: Image |
|                                       | ■ Mi, 23.1.2019                       | ① Testreihe - Ort wird I gegeben           | bei Anmeldung bekannt   | ☑ ☆ ▼ ◆ ▼                                                                                                    |
|                                       | Mi, 30.1.2019                         | ① Testreihe - Ort wird I gegeben           | bei Anmeldung bekannt   | ☑ ☆ ▼ ♥ ▼                                                                                                    |
|                                       | Februar 2019                          |                                            |                         | *                                                                                                    |

Es erscheint eine Liste der einzelnen Veranstaltungen. Ein Klick auf das Bearbeitungssymbol neben der Veranstaltung öffnet das Fenster, in dem die Untertitel eingegeben werden können.

Beispiel für das Feld, in dem Untertitel eingegeben werden können:

|            |                                                                                                |                                                                                                    | • ×  |
|------------|------------------------------------------------------------------------------------------------|----------------------------------------------------------------------------------------------------|------|
| evangelisc | he-termine 🔎 👻 🗎 🔯 🚺 Weranstaltung bearbeiten                                                  | × Sector Sector | ↑★ 袋 |
| t Favorite | n Extras ?                                                                                     |                                                                                                    |      |
|            | 💄 Arbeitsgemeinschaft für Evangel                                                              | ische Erwachsenenbildung in Bayern e. V. (AEEB) [vid: 2042]                                                                                                    | ^    |
|            | Veranstaltung vom Typ "Erwachsen                                                               | enbildung" eingeben / ändern                                                                                                    |      |
|            | Die mit einem roten Stern * markierten Fe<br>Typ <b>Erwachsenenbildung</b> : Formular zur Eing | lder sind Pflichtfelder.<br>abe von Veranstaltungen in der Erwachsenenbildung                                                                                                    |      |
|            | Titel *                                                                                        | Test                                                                                                    |      |
|            | [max. 150 Zeichen]                                                                             |                                                                                                    |      |
|            | Termin(e) / Uhrzeit *                                                                          | am / von 01 01 2018                                                                                                    |      |
|            | Termin hinzufügen                                                                              | his Uhr                                                                                                    |      |
| n          | Ausgewählte löschen                                                                            |                                                                                                    |      |
|            | Termin(e) herauslösen                                                                          | Uhrzeit • von/bis ) jeweils                                                                                                    |      |
|            |                                                                                                | Untertitel (max. 150 Zeichen)                                                                                                    |      |
|            |                                                                                                | Untertitel1                                                                                                    |      |
|            |                                                                                                | [Abbrechen] Speichern                                                                                                    |      |
|            |                                                                                                | 🗌 🦿 Di, 6.2.2018                                                                                                    |      |
|            |                                                                                                | 🗆 🛫 Di, 13.2.2018                                                                                                    |      |

Wenn die Untertitel eingegeben worden sind, werden die Veranstaltungstermine wie folgt dargestellt:

| Veranstaltung vom Typ "Erwachsen            | enbildung" eingeben / ändern                                              |
|---------------------------------------------|---------------------------------------------------------------------------|
| Die mit einem roten Stern * markierten Fe   | elder sind Pflichtfelder.                                                 |
| Typ Erwachsenenbildung : Formular zur Einga | ibe von Veranstaltungen in der Erwachsenenbildung                         |
| litel •                                     | Vortragsreihe im Seniorenkreis                                            |
| [max, 150 Zeichen]                          |                                                                           |
| Termin(e) / Uhrzeit *                       | Do, <u>23.3.2017 15-17</u> Uhr                                            |
| 💼 Termin hinzufügen                         | Leben und Werk der Naturforscherin und Künstlerin Maria Sibylia<br>Merian |
| Ausgewählte löschen                         | Do. 27.4.2017 15-17 Uhr                                                   |
| Transfer (a) & annual factor                | Die Polizel berat: Sicherheit im Alter                                    |
| R termin(e) neradsiosen                     | Do, 25.5.2017 15-17 Uhr.                                                  |
|                                             | Kurt Tucholsky Journalist und Schriftsteller                              |
|                                             | Do, ** <u>22.6.2017 15-17</u> Uhr                                         |
|                                             | Do, 🖑 <u>27.7.2017 15-17</u> Uhr                                          |
|                                             | Alle auswahlen                                                            |
| Kurzbeschreibung                            |                                                                           |
| Veranstaltungsort *                         | [reg] Evang. Gemeindehaus Weilheim                                        |
| Ausführliche Beschreibung                   |                                                                           |
| Ansprechpartner<br>ReferentInnen            | - keine Angabe -                                                          |
|                                             |                                                                           |
| Erwachsenenbildungsveranstaltung            | Gesprachskreis                                                            |
| Spezielle Kategorien der Erwachsenenbildung | ✓ Mile Vertrag                                                            |
|                                             | Kurs / Vortragsreihe                                                      |
|                                             | Podiumsdiskussion                                                         |
|                                             | Seminar                                                                   |
|                                             | Fortbildung                                                               |
|                                             | Workshop                                                                  |
|                                             | Studienfahrt / Studienreise                                               |
|                                             | Ausstellung / Kunst / Führung                                             |
|                                             | 🔲 Musik / Lesung / Film mit anschl. Gespräch                              |
|                                             | Meditiation / spirituelles Angebot mit Einführung                         |
| Mailadresse                                 |                                                                           |
| Internetadresse                             |                                                                           |

| Art der Veranstaltung (Evang.                                     | Gottesdienste                                                                                                    |                |
|-------------------------------------------------------------------|----------------------------------------------------------------------------------------------------|----------------|
| Termine)<br>Allgemeine Kategorien des Veranstaltungskalenders     | Gruppen / Kreise                                                                                                    |                |
| Evangelische-Termine.de                                           | Fortbildungen / Seminare / Vorträge                                                                                                    |                |
|                                                                   | Konzerte / Theater / Musik                                                                                                    |                |
|                                                                   | Freizeiten / Reisen                                                                                                    |                |
|                                                                   | Ausstellungen / Kunst                                                                                                    |                |
|                                                                   | Meditation / spintuelle Angebote                                                                                                    |                |
|                                                                   | Sport/Spiel                                                                                                    |                |
|                                                                   |                                                                                                    |                |
|                                                                   |                                                                                                    |                |
| Alloemeine Zielarunnen von evangelische-                          | Alle Zielgruppen                                                                                                    |                |
| termine.de                                                        |                                                                                                    |                |
|                                                                   | koninmanden                                                                                                    |                |
|                                                                   | Jugendilche     Jugen Erwachsene                                                                                                    |                |
|                                                                   |                                                                                                    |                |
|                                                                   | Männer                                                                                                    |                |
|                                                                   | Eamilien                                                                                                    |                |
|                                                                   | Erwachsene                                                                                                    |                |
|                                                                   | Senioren                                                                                                    |                |
|                                                                   | besondere Zielgruppe                                                                                                    |                |
| in Kooperation mit                                                |                                                                                                    |                |
| Anzahl der Teilnehmenden<br>Bitte nach der Durchführung ergänzen. |                                                                                                    | h              |
| Art der Veröffentlichung                                          | Tothuse                                                                                                    |                |
| Art der verönentrichung                                           |                                                                                                    |                |
|                                                                   |                                                                                                    |                |
|                                                                   | Plakat Handzettel Programmheft                                                                                                    |                |
| Rückmeldeformular                                                 | ohne                                                                                                    | •              |
|                                                                   | Ontional: Online yon                                                                                                    |                |
|                                                                   |                                                                                                    |                |
|                                                                   | bis                                                                                                    |                |
|                                                                   | Optional: Max. Anzahl an Rückmeldungen:                                                                                                    | *              |
| Parlamental and a                                                 | 111 28                                                                                                    | 18.0           |
| Dekanatsbezirk *                                                  | Weilheim                                                                                                    |                |
| Öffentlich oder Intern *                                          | öffentlich 🔻                                                                                                    |                |
|                                                                   | Bitte beachten: eine als intern gekennzeichnete Veranst<br>bietet keinen Zugangsschutz für vertrauliche Information                                                                                                    | altung<br>nen! |
| Kanäle                                                            | Kirchenmusikalische Veranstaltung (Solideo)                                                                                                    | 1              |
| Wählen Sie ggfs. 'Ausgabekanäle', auf denen die                   | Luther 2017                                                                                                    |                |
| Veranstaltung ausgegeben, bzw. exportiert werden<br>soll          | Flucht und Asyl                                                                                                    |                |
| 3011                                                              | Veranstaltungen zum Thema Pilgern                                                                                                    |                |
|                                                                   | Weltgebetstag                                                                                                    |                |
|                                                                   | Buß- und Bettag                                                                                                    |                |
| factorial and                                                     | The second and a second second s |                |
| [Abbrechen]                                                       | Speichern                                                                                                    |                |
| Notizen / Interne Infos                                           |                                                                                                    |                |
|                                                                   |                                                                                                    |                |
|                                                                   |                                                                                                    |                |
|                                                                   |                                                                                                    |                |

### 2.1.3 Kurs / Seminar / Reihe

Ein Kurs wird genauso angelegt wie in "Mehrere Einzelveranstaltungen (z.B. im Seniorenkreis)" (Punkt 2.1.2) beschrieben. Auch hier wird beim Anlegen der Veranstaltungen der Untertitel zunächst frei gelassen. Der Untertitel wird dann später für die Themen an den einzelnen Terminen benötigt. Mit dem Terminassistenten kann man sich dann alle Termine des Kurses anlegen (im Beispiel werden sieben Termine erzeugt). Art der Erwachsenenbildungsveranstaltung ist dann Kurs/Vortragsreihe.

| ole mit einem foten Stern markierten fo                        | eluer sinu Phichteluer.                                                                                                    |  |  |  |  |  |  |  |
|----------------------------------------------------------------|----------------------------------------------------------------------------------------------------|--|--|--|--|--|--|--|
| Typ E <b>rwachsenenbildung</b> : Formular zur Einga<br>Titel * | SPUR8 - Entdeckung im Land des Glaubens                                                                                                    |  |  |  |  |  |  |  |
| [max 150 Zeichen]                                              |                                                                                                    |  |  |  |  |  |  |  |
|                                                                |                                                                                                    |  |  |  |  |  |  |  |
| Termin(e) / Unrzeit *                                          | von/am 08.05.2017 20 : Uhr                                                                                                    |  |  |  |  |  |  |  |
|                                                                | bis Uhr                                                                                                    |  |  |  |  |  |  |  |
|                                                                | ● von-bis<br>Uhrzeit                                                                                                    |  |  |  |  |  |  |  |
|                                                                | Untertitel (max. 150 Zeichen)                                                                                                    |  |  |  |  |  |  |  |
|                                                                | Terminassister                                                                                                    |  |  |  |  |  |  |  |
|                                                                | Wiederholungstermin bis zum 03.07.2017                                                                                                    |  |  |  |  |  |  |  |
|                                                                | jede Woche am                                                                                                    |  |  |  |  |  |  |  |
|                                                                | Mo Di Mi Do Fr Sa So                                                                                                    |  |  |  |  |  |  |  |
|                                                                | Hinweis: Wenn Sie weitere Termine eingeben möchten, speichern Sie die                                                                                                    |  |  |  |  |  |  |  |
|                                                                | Veranstaltung und fügen Sie daraufhin weitere Termine hinzu.                                                                                                    |  |  |  |  |  |  |  |
| Kurzbeschreib <mark>ung</mark>                                 | Glaubenskurs                                                                                                    |  |  |  |  |  |  |  |
| /eranstaltungsort *                                            | [reg] Evang. Gemeindehaus Weilheim                                                                                                    |  |  |  |  |  |  |  |
| Ausführliche Beschreibung                                      | In sieben Einheiten dem christlichen Glauben "auf die Spur" z<br>kommen – und am Ende einen gemeinsamen Abschluss-<br>Gottesdienst zu felern, darum geht es in dem Glaubens-<br>Grundkurs <u>SPUR8</u> . |  |  |  |  |  |  |  |
|                                                                | * Wer, wie oder was ist "Gott"<br>* Wie bekommt mein Leben einen Sinn?                                                                                                    |  |  |  |  |  |  |  |
|                                                                | * Wie funktioniert eigentlich "glauben"?                                                                                                    |  |  |  |  |  |  |  |
|                                                                | * "Sunde" – was bedeutet das heute? Und was hat das mit<br>Jesus zu tun?                                                                                                    |  |  |  |  |  |  |  |
|                                                                | * Christ werden – sind wir das nicht alle durch die Taufe?<br>* Christ bleiben – was hilft mir dabei?                                                                                                    |  |  |  |  |  |  |  |
|                                                                | das sind die Themen von <u>SPUR8</u> , die durch Impulsreferate<br>und Kleingruppengespräche bearbeitet und entdeckt werden.                                                                             |  |  |  |  |  |  |  |
|                                                                | Es braucht keinerlei Vorkenntnisse und in der Regel ist die<br>Teilnahme kostenfreit wünschenswert ist lediglich die                                                                                     |  |  |  |  |  |  |  |
|                                                                | Bereitschaft der Teilnehmenden, sich an den Gesprächsgruppe                                                                                                    |  |  |  |  |  |  |  |
|                                                                | zu beteiligen.                                                                                                    |  |  |  |  |  |  |  |
| Ansprechpartner                                                | - keine Angabe -                                                                                                    |  |  |  |  |  |  |  |
| ReferentInnen                                                  |                                                                                                    |  |  |  |  |  |  |  |
|                                                                | Hans Mustermann, EBW Musterstadt<br>Dr. Petra Musterfrau, Diakonie Musterstadt                                                                                                    |  |  |  |  |  |  |  |
|                                                                |                                                                                                    |  |  |  |  |  |  |  |
| Art der<br>Frwachsenenbildungsveranstaltung                    | Gesprächskreis                                                                                                    |  |  |  |  |  |  |  |
| Spezielle Kategorien der Erwachsenenbildung                    | Info-Veranstaltung Vertrag                                                                                                    |  |  |  |  |  |  |  |
|                                                                | voruag                                                                                                    |  |  |  |  |  |  |  |

Wenn die Veranstaltungen angelegt und gespeichert sind, werden in einem zweiten Schritt die Untertitel zu den einzelnen Terminen vergeben.

Hierzu klickt man in der Übersicht der Veranstaltungen auf das gelbe Symbol für "bearbeiten". Daraufhin öffnet sich das Fenster, in dem die Untertitel eingegeben werden können. Nun kann man zu jedem Termin das jeweilige Thema ergänzen.

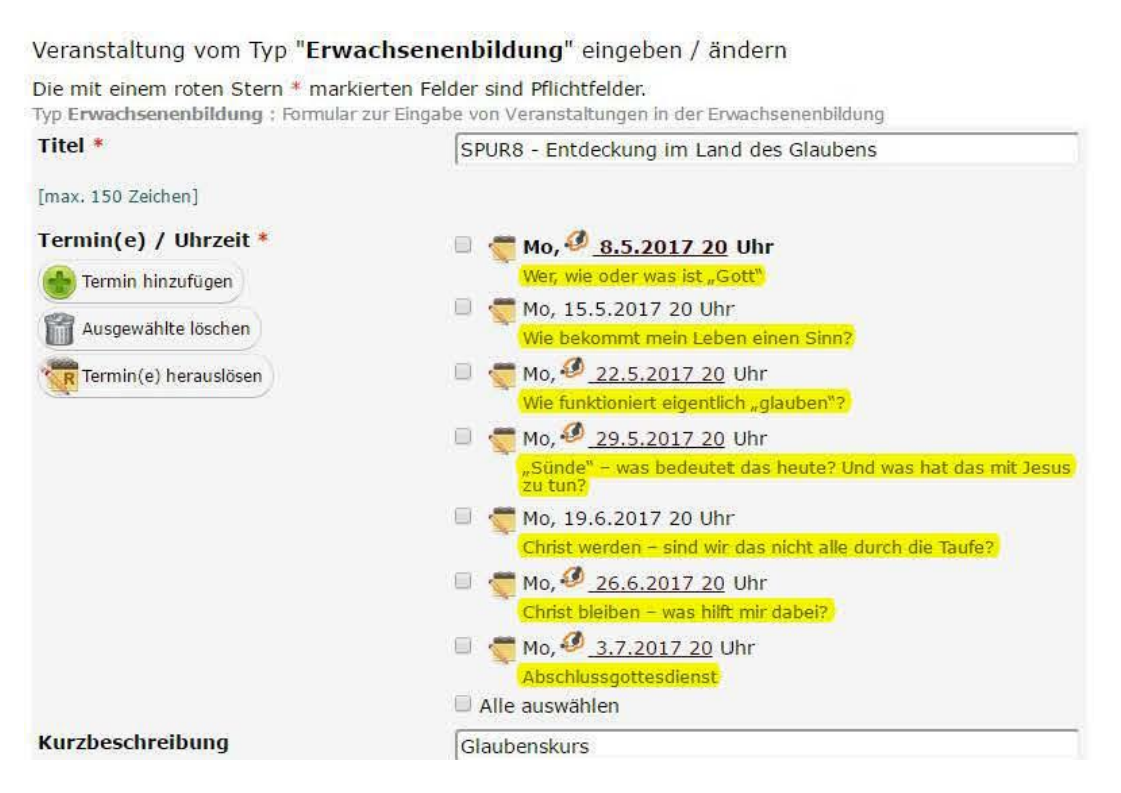

(Restliches Formular wie bei Punkt 2.1.2 "Mehrere Einzelveranstaltungen (z.B. im Seniorenkreis)" auf Seite 17 beschrieben.)

### 2.1.4 Eltern-Kind-Gruppen

Auch die Eltern-Kind-Gruppen werden mit Hilfe des Terminassistenten angelegt. Wenn keine konkreten Themen für die einzelnen Termine festgelegt sind, ist unbedingt das Konzept der Eltern-Kind-Arbeit auf der Website des Bildungswerks darzustellen. Jedem wird empfohlen, eine Kurzbeschreibung einzufügen bzw. auf der Website zu veröffentlichen. Der Hinweis auf die zusätzliche Info auf der Website kann dann in der ausführlichen Beschreibung oder als Link im Feld "Internetadresse" gegeben werden.

#### Beispiel für eine Eltern-Kind-Gruppe:

#### Veranstaltung vom Typ "Erwachsenenbildung" eingeben / ändern

Die mit einem roten Stern \* markierten Felder sind Pflichtfelder.

Typ Erwachsenenbildung : Formular zur Eingabe von Veranstaltungen in der Erwachsenenbildung

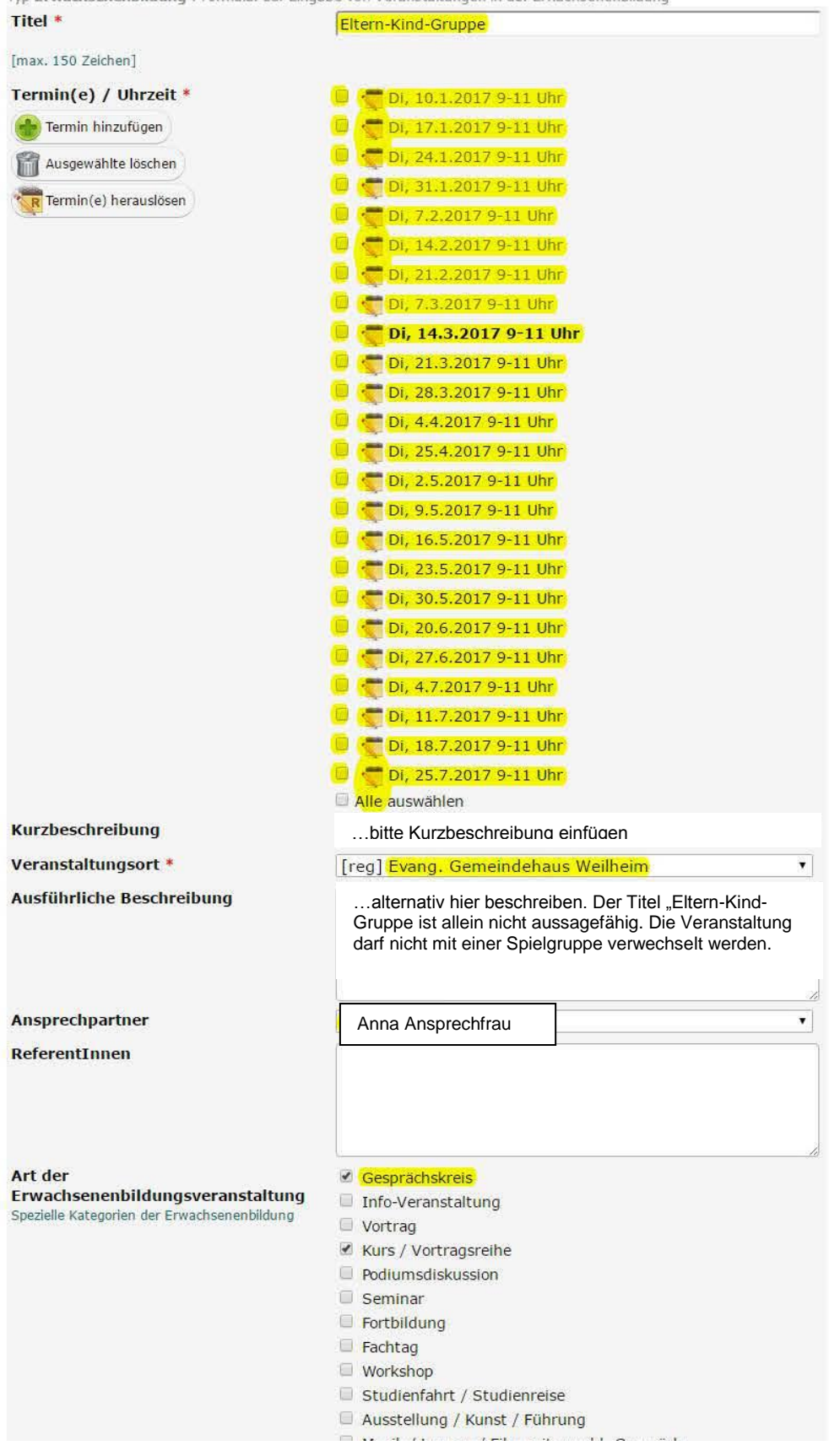

| Mailadresse Internetadresse Art der Veranstaltung (Evang. Termine) Allgemeine Kategorien des Veranstaltungskalenders Evangelische-Termine.de | http://www.EBWmusterstadt.de/events/eltern-kind-gruppe/<br>Gottesdienste<br>Gruppen / Kreise<br>Fortbildungen / Seminare / Vorträge<br>Konzerte / Theater / Musik<br>Freizeiten / Reisen<br>Ausstellungen / Kunst<br>Meditation / spirituelle Angebote<br>Feste / Feiern<br>Sport/Spiel          |
|----------------------------------------------------------------------------------------------------|----------------------------------------------------------------------------------------------------|
| Internetadresse Art der Veranstaltung (Evang. Termine) Allgemeine Kategorien des Veranstaltungskalenders Evangelische-Termine.de             | http://www.EBWmusterstadt.de/events/eltern-kind-gruppe/<br>Gottesdienste<br>Gruppen / Kreise<br>Fortbildungen / Seminare / Vorträge<br>Konzerte / Theater / Musik<br>Freizeiten / Reisen<br>Ausstellungen / Kunst<br>Meditation / spirituelle Angebote<br>Feste / Feiern<br>Sport/Spiel          |
| Art der Veranstaltung (Evang.<br>Termine)<br>Allgemeine Kategorien des Veranstaltungskalenders<br>Evangelische-Termine.de                    | <ul> <li>Gottesdienste</li> <li>Gruppen / Kreise</li> <li>Fortbildungen / Seminare / Vorträge</li> <li>Konzerte / Theater / Musik</li> <li>Freizeiten / Reisen</li> <li>Ausstellungen / Kunst</li> <li>Meditation / spirituelle Angebote</li> <li>Feste / Feiern</li> <li>Sport/Spiel</li> </ul> |
| Lermine)<br>Allgemeine Kategorien des Veranstaltungskalenders<br>Evangelische-Termine.de                                                     | <ul> <li>Gruppen / Kreise</li> <li>Fortbildungen / Seminare / Vorträge</li> <li>Konzerte / Theater / Musik</li> <li>Freizeiten / Reisen</li> <li>Ausstellungen / Kunst</li> <li>Meditation / spirituelle Angebote</li> <li>Feste / Feiern</li> <li>Sport/Spiel</li> </ul>                        |
| Evangelische-Termine.de                                                                                                    | <ul> <li>Fortbildungen / Seminare / Vorträge</li> <li>Konzerte / Theater / Musik</li> <li>Freizeiten / Reisen</li> <li>Ausstellungen / Kunst</li> <li>Meditation / spirituelle Angebote</li> <li>Feste / Feiern</li> <li>Sport/Spiel</li> </ul>                                                  |
|                                                                                                    | Konzerte / Ineater / Musik  Freizeiten / Reisen  Ausstellungen / Kunst  Meditation / spirituelle Angebote  Feste / Feiern  Sport/Spiel                                                                                                    |
|                                                                                                    | Ausstellungen / Kunst<br>Meditation / spirituelle Angebote<br>Feste / Feiern<br>Sport/Spiel                                                                                                    |
| l<br>l                                                                                                    | <ul> <li>Meditation / spirituelle Angebote</li> <li>Feste / Feiern</li> <li>Sport/Spiel</li> </ul>                                                                                                    |
| 1                                                                                                    | Feste / Feiern Sport/Spiel                                                                                                    |
|                                                                                                    | Sport/Spiel                                                                                                    |
|                                                                                                    | Constigue                                                                                                    |
| 71.1                                                                                                    |                                                                                                    |
| Allgemeine Zielgruppen von evangelische-                                                                                                    | Alle Zielgruppen                                                                                                    |
| termine.de                                                                                                    | Kinder                                                                                                    |
|                                                                                                    | Jugendliche                                                                                                    |
| (                                                                                                    | Junge Erwachsene                                                                                                    |
| 1                                                                                                    | Frauen                                                                                                    |
|                                                                                                    | Männer                                                                                                    |
| 8                                                                                                    | ✓ Familien                                                                                                    |
|                                                                                                    | Senioren                                                                                                    |
|                                                                                                    | besondere Zielaruppe                                                                                                    |
| in Kooperation mit                                                                                                    |                                                                                                    |
| Anzahl der Teilnehmenden                                                                                                    |                                                                                                    |
| Art der Veröffentlichung                                                                                                    | <ul> <li>Zeitung</li> <li>Gemeindebrief</li> <li>Internet</li> <li>Plakat Handzettel Programmheft</li> </ul>                                                                                                    |
| Rückmeldeformular                                                                                                    | ohne 🔹                                                                                                    |
|                                                                                                    | Ontional: Online von                                                                                                    |
|                                                                                                    |                                                                                                    |
|                                                                                                    | DIS                                                                                                    |
| c                                                                                                    | Optional: Max. Anzahl an Rückmeldungen:                                                                                                    |
| Dekanatsbezirk *                                                                                                    | Weilheim 🔹                                                                                                    |
| Öffentlich oder Intern *<br>B<br>b                                                                                                    | öffentlich <b>•</b><br>Bitte beachten: eine als intern gekennzeichnete Veranstaltung<br>vietet keinen Zugangsschutz für vertrauliche Informationen!                                                                                                    |
| Kanäle                                                                                                    | Kirchenmusikalische Veranstaltung (Solideo)                                                                                                    |
| Wählen Sie ggfs. 'Ausgabekanäle', auf denen die                                                                                              | Luther 2017                                                                                                    |
| soll.                                                                                                    | Flucht und Asyl                                                                                                    |
| 1                                                                                                    | Veranstaltungen zum Thema Pilgern                                                                                                    |
|                                                                                                    | Weltgebetstag                                                                                                    |
|                                                                                                    | - Bub- und Bettag                                                                                                    |
| [Abbrechen]                                                                                                    | Speichern                                                                                                    |
| Notizen / Interne Infos                                                                                                    |                                                                                                    |
|                                                                                                    |                                                                                                    |

#### 2.1.5 <u>Reisen</u>

Für Reisen wird in der Regel lediglich das Datum ohne Angabe der Uhrzeit eingetragen. Bei den einzelnen Tagen können keine unterschiedlichen Zeitangaben erfasst werden, daher benötigt das Bildungswerk zur Berechnung der Dauer für die Statistik den Flyer bzw. die Ausschreibung der Reise.

Da für eine detaillierte Beschreibung einer Reise oft der Platz nicht ausreicht, kann im Feld "Internetadresse" ein Link zur Website eingegeben werden, auf dem sich dann detaillierte Angaben frei darstellen lassen.

#### Beispiel für eine Reise:

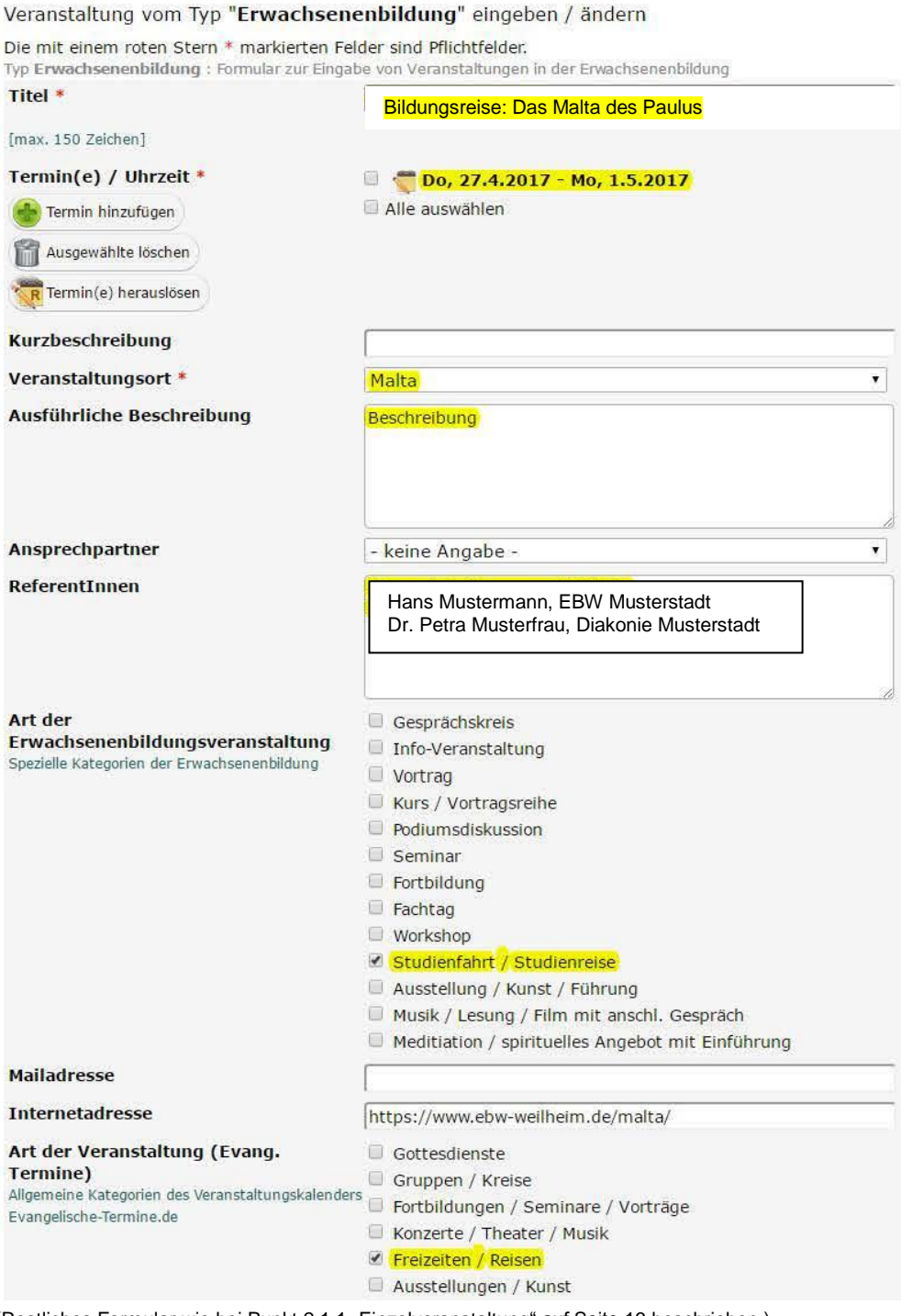

## 2.1.6 <u>Wochenendseminare</u>

Auch hier können bei den einzelnen Tagen keine unterschiedlichen Zeitangaben erfasst werden, daher benötigt das Bildungswerk zur Berechnung der Dauer für die Statistik den Flyer bzw. die Ausschreibung des Seminars.

## Beispiel für ein Wochenendseminar:

| Veranstaltung vom Typ " <mark>Erwachsen</mark>                                           | enbildung" eingeben / ändern                                                                                                    |
|------------------------------------------------------------------------------------------|----------------------------------------------------------------------------------------------------|
| Die mit einem roten Stern * markierten Fe<br>Typ Erwachsenenbildung : Formular zur Einga | elder sind Pflichtfelder.<br>abe von Veranstaltungen in der Erwachsenenbildung                                                                                                    |
| Titel *                                                                                  | Wochenendseminar: Scribus                                                                                                    |
| [max. 150 Zeichen]                                                                       |                                                                                                    |
| Termin(e) / Uhrzeit *                                                                    | Fr, 24.3.2017 18 Uhr - So, 26.3.2017 14 Uhr                                                                                                    |
| Termin hinzufügen                                                                        | Desktop-Publishing mit OpenSource-Software                                                                                                    |
| Ausgewählte löschen                                                                      | Alle auswählen                                                                                                    |
| Termin(e) herauslösen                                                                    |                                                                                                    |
| Kurzbeschreibung                                                                         |                                                                                                    |
| Veranstaltungsort *                                                                      | [reg] Georg-von-Vollmar-Akademie                                                                                                    |
| Ausführliche Beschreibung                                                                | Scribus ist ein professionelles Layout- und Publishing<br>Programm. Es ist unter der GNU GPL lizenziert und somit<br>kostenlos einsetzbar.<br>In diesem Seminar lernen Sie die Grundlagen des Programms<br>kennen und gestalten erste Layouts.<br>Kosten für Unterkunft, Verpflegung und Material: 300 Euro |
| Ansprechpartner                                                                          | - keine Angabe -                                                                                                    |
| ReferentInnen                                                                            | Hans Mustermann, EBW Musterstadt<br>Dr. Petra Musterfrau, Diakonie Musterstadt                                                                                                    |
| Art der                                                                                  | Gesprächskreis                                                                                                    |
| Erwachsenenbildungsveranstaltung                                                         | Info-Veranstaltung                                                                                                    |
| Spezielle Kategorien der Erwachsenenbildung                                              | Vortrag                                                                                                    |
|                                                                                          | Kurs / Vortragsreihe                                                                                                    |
|                                                                                          | Podiumsdiskussion                                                                                                    |
|                                                                                          | Seminar                                                                                                    |
|                                                                                          | Fortbildung                                                                                                    |
|                                                                                          | Workshop                                                                                                    |
|                                                                                          | Studienfahrt / Studienreise                                                                                                    |
|                                                                                          | Ausstellung / Kunst / Führung                                                                                                    |
|                                                                                          | Musik / Lesung / Film mit anschl. Gespräch                                                                                                    |
|                                                                                          | Meditiation / spirituelles Angebot mit Einführung                                                                                                    |
| Mailadresse                                                                              |                                                                                                    |
| Internetadresse                                                                          |                                                                                                    |
| Art der Veranstaltung (Evang.                                                            | Gottesdienste                                                                                                    |
| Termine)                                                                                 | Gruppen / Kreise                                                                                                    |
| Allgemeine Kategorien des Veranstaltungskalende                                          | rs 🕜 Fortbildungen / Seminare / Vorträge                                                                                                    |
| Evangelische-Termine.ge                                                                  | Konzerte / Theater / Musik                                                                                                    |
|                                                                                          |                                                                                                    |

(Restliches Formular wie bei Punkt 2.1.1 "Einzelveranstaltung" auf Seite 13 beschrieben.)

#### 2.2 Veröffentlichung im Internet

Die gespeicherten Veranstaltungen werden automatisch auf der Website www.evangelische-termine.de veröffentlicht. Die Veranstaltungen werden ebenfalls automatisch auf der Website des Vertreters vor Ort bzw. des Bildungswerks veröffentlicht, wenn die Art der Darstellung einmalig festgelegt wurde (siehe Punkt 1.3 "Veröffentlichen der Veranstaltungen aus "Evangelische Termine" auf der Website").

Veranstaltungen, die nicht bzw. noch nicht sofort veröffentlicht werden sollen, z. B. weil noch nicht alle Angaben vorliegen, können eingetragen und dann gesperrt werden. Damit ist bereits in der Übersichtsliste erkennbar, welche Veranstaltungen noch bearbeitet werden müssen. Gesperrte Veranstaltungen werden nicht auf der Website angezeigt.

Das Sperren und Freigeben einer Veranstaltung erfolgt auf der Übersichtsseite der Veranstaltungen mit dem Zahnradsymbol auf der rechten Seite der Veranstaltung.

| G Sicher   https://www.evangeli   | he-termine.de/Admin/index                                                                 | ୍ ବ୍                                                                |
|-----------------------------------|-------------------------------------------------------------------------------------------|---------------------------------------------------------------------|
| Evangelische<br>Termine<br>Bayern | Arbeitsgemeinschaft für Evangelische Erwachsene                                           | nbildung in Bayern e. V. (AEEB) [vid: 204:                          |
| ranstaltungen                     | Veranstaltung eingeben 👻 🛛 🕶 Veranstaltung übernehmen                                     |                                                                     |
| Kalender<br>Ressourcenübersicht   | Alle Veranstaltungsorte   Alle Ansprechpers                                               | onen ¢                                                              |
|                                   | Alle Kategorien    Alle Zielgruppen                                                       | ٥                                                                   |
| uktur 👻                           | Alle Veranstaltungstypen                                                                  |                                                                     |
|                                   | Ohne Kanalfilterung    Alle Ressourcen                                                    | ٥                                                                   |
| piane •<br>kmeldungen •           | nur aktuelle                                                                              | rmine 🗢                                                             |
|                                   | Anzeigen: 20 • pro Seite von 33 Suche                                                     | Zurücksetzen                                                        |
|                                   | 1 2 »                                                                                     |                                                                     |
|                                   | Januar 2018 D Mo. 1.1.2018 - Mo. 31.12.2018 Juni 2018 Juni 2018 Dr. Jens Colditz          | alogische<br>bei<br>☐ Duplizieren<br>◎ Freischatten<br>□ Tup andere |
|                                   | Mi. 27.6.2018 14 Uhr - Fr, 29.6.2018 13 Uhr     O: Benediktinerinnen-Abtei Frauenwörth im | tenz (Modul<br>o Chiemsee                                           |

#### 2.3 Erstellen von Ausdrucken

Unter dem Menüpunkt "Export/Import" können Listen der eingegebenen Veranstaltungen erstellt werden. Diese können z. B. für den Gemeindebrief oder den Wochenplan verwendet werden. Im Menüpunkt "Export/Import" – "mit einem Klick" steht bereits ein Wochenplan in mehreren Ausführungen sowie die Statistikmeldung standardmäßig zur Verfügung.

6 - 0 **- X** C Export × ← → C Sicher | https://www.evangelische-termine.de/Admin/export Q ☆ : Arbeitsgemeinschaft für Evangelische Erwachsenenbildung in Bayern e. V. (AEEB) [vid: 2042] Zeitraum wählen \$ vom 25.06.2018 bis 30.06.2018 Alle Veranstaltungsorte ↓ 2<sup>n</sup> Alle Ansprechpersonen ¢. 🖉 Export / Import a ≥<sup>2</sup> ۰. 2 Alle Kategorien Alle Zielgruppen ۰. 2 6 Z Alle Veranstaltungstypen Ohne Kanalfilterung Sichtbarkeit: alle ÷ mit übernommenen Veranstaltungen ٥ Eigene Veranstaltungen ¢. 🖉 Alle Veranstaltungen \$ Alle Ressourcen ¢ 28 Suchbegriff: Vorschau: (insges. 1 Veranstaltungen) Mystik in den Religionen : Interreligiöse Kompetenz (Modul 6) -Benediktinerinnen-Abtei Frauenwörth im Chiemsee Mi, 27.6.2018 14 Uhr - Fr, 29.6.2018 13 Uhr Markierte Veranstaltungen werden aus dem Export entfernt Format: MS Word (docx) • Liste 1 ÷ \$ DIN A4 Zurücksetzen Exportieren

Beispiel für eine Wochenliste:

#### Ausdruck in Word:

|    |                                                                                |         |          |       |                            | exp      | 2018-05-              | 08 [Kom    | patibilität | smodus] - Word        |                     |                      |                       |              |            |
|----|--------------------------------------------------------------------------------|---------|----------|-------|----------------------------|----------|-----------------------|------------|-------------|-----------------------|---------------------|----------------------|-----------------------|--------------|------------|
| er | orüfen                                                                         | Ansicht | Add-     | Ins   | PDF                        | Ωw       | /as möcł              | nten Sie t | un?         |                       |                     |                      |                       |              |            |
| Ŧ  | Aa ∙<br>ab <u>∕</u> ↓                                                          | A₂<br>  | = - 3    | -     | <sup>1</sup> =-<br>a+<br>≣ | <b>•</b> | <u>&gt;</u> ≣<br>‡≣ • | ₽↓<br>& •  | ¶<br>       | AaBbCc<br>11 Standard | AaBbCc<br>¶Kein Lee | AaBbCo<br>Überschrif | AaBbCcE<br>Überschrif | AaB          | A<br>Title |
|    |                                                                                | 5       |          |       | А                          | bsatz    |                       |            | E.          |                       |                     |                      |                       | Formatvorlag | jen        |
|    | Arbeitsgemeinschaft für Evangelische Erwachsenenbildung in Bayern e. V. (AEEB) |         |          |       |                            |          |                       |            |             |                       |                     |                      |                       |              |            |
|    |                                                                                | mi      | t Ponoto | Kröme |                            | radelly  |                       | Ginein     |             |                       |                     |                      |                       |              |            |

#### 2.4 Veranstaltungsmeldung

Die Bildungswerke veröffentlichen im Programmheft außer ihren zentralen Veranstaltungen auch die Erwachsenenbildungsveranstaltungen der "Vertreter vor Ort". Die hierzu benötigte Liste der EB-Veranstaltungen kann die/der Mitarbeiter/-in des Bildungswerks selbst erstellen, wenn die Veranstalter-ID des Bildungswerks z.B. bei einer Kirchengemeinde hinterlegt ist.

#### 2.5 Statistikmeldung

Für die Statistikmeldung ergänzen die "Vertreter vor Ort" die Teilnehmerzahl und den Endzeitpunkt der Veranstaltung in "Evangelische Termine". Dies erfolgt im Menüpunkt "Informationen" / "EBW-Statistik-Check".

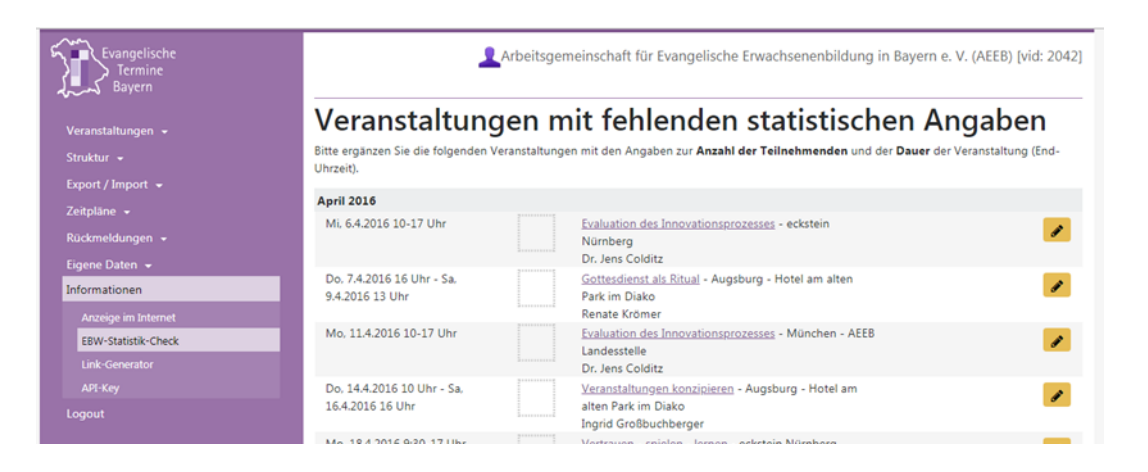

Wenn bei einer Reihe noch die Untertitel ergänzt werden müssen, müssen die Daten direkt über den Menüpunkt "Veranstaltungen" nachgetragen werden. Hierzu wählt man das Feld "Filter einblenden" und die Option "nur vergangene (Veranstaltungen)".

| Evangelische<br>Termine<br>Bayern     | Arbeitsgemeinschaft für Evangelische Erwachsenenbildung in Bayern e. V. (AEEB) [vid: 20-                                                                                                    | 42] |
|---------------------------------------|----------------------------------------------------------------------------------------------------|-----|
| Veranstaltungen                       | Veranstaltung eingeben 👻 🕇 Filter ausblenden 🖉 🚔 Veranstaltung übernehmen                                                                                                    |     |
|                                       | Alle Veranstaltungsorte   Alle Ansprechpersonen                                                                                                    |     |
| Buchungsanfragen<br>Löschen (Auswahl) | Alle Kategorien   Alle Zielgruppen                                                                                                    |     |
| Struktur +                            | Alle Veranstaltungstypen                                                                                                    |     |
|                                       | Ohne Kanalfilterung   Alle Ressourcen                                                                                                    |     |
| Zeitplane 👻<br>Rückmeldungen 👻        | nur aktuelle   Sichtbarkeit: alle  Tag alle Termine                                                                                                    |     |
| Eigene Daten 👻                        | nur aktuelle<br>auch vergangene on 39 Suche Zurücksetzen                                                                                                    |     |
|                                       | 1 2 *                                                                                                    |     |
|                                       | Januar 2018                                                                                                    |     |
|                                       | ■ Mo, 1.1.2018 - Mo,<br>31.12.2018       Berufseinführung für pädagogische und theologische<br>Mitarbeiterinnen und Mitarbeiter - Ort wird bei<br>Anmeldung bekannt gegeben<br>Dr. Jene Colditz |     |
|                                       | Mo, 1.1.2018 - Sa, 31.3.2018     Schulung zu den PC-Programmen KUBOS_KIRIBATI und<br>ADEBIS - München - AEEB Landesstelle<br>Regina Biberger                                                    |     |

Bei Kursen, Seminaren, Vortragsreihen und Eltern-Kind-Gruppen wird die Veranstaltung mit der höchsten Teilnehmerzahl ermittelt. Diese Teilnehmerzahl wird in das Feld "Teilnehmer" eingetragen und gilt damit für alle einzelnen Veranstaltungen.

Bei mehreren Einzelveranstaltungen (am gleichen Ort zur gleichen Zeit, aber mit nicht zusammenhängenden Themen) müssen die Termine aus der Liste der Veranstaltungen herausgelöst werden, damit unterschiedliche Teilnehmerzahlen eingetragen werden können.

Dazu wird die Liste der Einzelveranstaltungen über das gelbe Symbol für "bearbeiten" geöffnet.

| Veranstaltungen bearbeit X                                                 |                             |                        |                               | _                             | 1 X                               |
|----------------------------------------------------------------------------|-----------------------------|------------------------|-------------------------------|-------------------------------|-----------------------------------|
| $\leftarrow$ $\rightarrow$ C $\widehat{}$ Sicher   https://www.evangelisch | ne-termine.de/Admin/index   |                        |                               |                               | ९ ☆ :                             |
| Evangelische<br>Termine<br>Bayern                                          | 1                           | Arbeitsgemeinsch       | aft für Evang                 | jelische Erwachsenenbildung i | n Bayern e. V. (AEEB) [vid: 2042] |
| Veranstaltungen                                                            | Veranstaltung eingeben 👻    | Filter ausblenden      | 🖶 Veransta                    | ltung übernehmen              |                                   |
| Kalender<br>Ressourcenübersicht                                            | Alle Veranstaltungsorte     |                        | ٠                             | Alle Ansprechpersonen         | •                                 |
| Buchungsanfragen                                                           | Alle Kategorien             |                        | ٠                             | Alle Zielgruppen              | ٠                                 |
| Struktur +                                                                 | Alle Veranstaltungstypen    |                        | ٠                             | Suchbegriff                   |                                   |
| Export / Import 👻<br>Zeitoläne 👻                                           | Ohne Kanalfilterung         |                        | \$                            | Alle Ressourcen               | \$                                |
| Rückmeldungen 👻                                                            | nur aktuelle 🗢              | intern                 | \$                            | Tag . alle Termine 💠          |                                   |
| Eigene Daten 👻<br>Informationen 👻                                          | Anzeigen: 20 🜩 pro Seite vo | n 15                   | Su                            | Juche Zurücks                 | etzen                             |
| Logout                                                                     | Januar 2019                 |                        |                               |                               | $\frown$                          |
|                                                                            | Mi, 2.1.2019                | ① Test<br>gegeb        | <u>reihe</u> - Ort wird<br>en | d bei Anmeldung bekannt       |                                   |
|                                                                            | Mi, 9.1.2019                | € <u>Test</u><br>gegeb | <u>reihe</u> - Ort wird<br>en | d bei Anmeldung bekannt       |                                   |

Über die Schaltfläche "Termin(e) herauslösen" können die einzelnen Veranstaltungen getrennt werden. Die gewünschten Termine müssen dazu mit einem Häkchen markiert werden. Jeder Termin kann auch einzeln herausgelöst und bearbeitet werden.

| Veranstaltung bearbeiten ×                                                  |                                                                                                    |                                                                    |                          |
|-----------------------------------------------------------------------------|----------------------------------------------------------------------------------------------------|--------------------------------------------------------------------|--------------------------|
| ← → C 🕯 Sicher   https://www.evangelische-termine.de/Admin/editevent4528906 |                                                                                                    |                                                                    |                          |
| Evangelische                                                                | Ar                                                                                                    | rbeitsgemeinschaft für Evangelische Erwachsenenbildung in Bayern ( | e. V. (AEEB) [vid: 2042] |
| Veranstaltungen                                                             | Veranstaltung vom Typ "Erwachsenenbildung" eingeben / ändern<br>Die mit einem roten Stern * markierten Felder sind Pflichtfelder. |                                                                    |                          |
| Veranstandingen                                                             | Typ Erwachsenenbildung : Formular zur I                                                                                           | Eingabe von Veranstaltungen in der Erwachsenenbildung              |                          |
| Ressourcenübersicht                                                         | Titel *                                                                                                    | Testreihe                                                          |                          |
| Buchungsanfragen                                                            | [max. 150 Zeichen]                                                                                                    |                                                                    |                          |
| Loscnen (Auswani)                                                           | Termin(e) / Uhrzeit *                                                                                                    | G Mi, 2.1.2019                                                     |                          |
| Export / Import 👻                                                           | Termin hinzufügen                                                                                                    | Mi. 9.1.2019                                                       |                          |
| Zeitpläne 👻                                                                 | 🛱 Ausgewählte löschen                                                                                                    | □ 🕼 Mi, 16.1.2019                                                  |                          |
| Rückmeldungen 👻                                                             | % Termin(e) herauslösen                                                                                                    | □ 🕼 Mi, 23.1.2019                                                  |                          |
| Eigene Daten 👻                                                              |                                                                                                    | □ 🕜 Mi, 30.1.2019                                                  |                          |
| Informationen 👻                                                             |                                                                                                    | C Mi, 6.2.2019                                                     |                          |
| Logout                                                                      |                                                                                                    | C Mi, 13.2.2019                                                    |                          |

Danach kann die Statistikmeldung ausgedruckt werden. Dabei wird zum Ausdruck das Format Word – Statistik EBW / DIN A4 quer ausgewählt.

Falls ein Vertreter vor Ort Veranstaltungen mit dem Kanal "Erwachsenenbildung" und nicht mit dem Formular "Erwachsenenbildung" erfasst hat, muss hierfür ein weiteres Formular ausgedruckt werden. Es wird derzeit (Stand Mai 2018) geprüft, ob es möglich ist, beide Listen zusammenzuführen und gemeinsam auszugeben.

| Evangelische<br>Termine<br>Bayern                             | Arbeitsgemeinschaft für Evangelische Erwachsenenbildung in Bayern e. V. (AEEB) [vid: 2042]                                                                                                    |                                  |     |
|---------------------------------------------------------------|----------------------------------------------------------------------------------------------------|----------------------------------|-----|
| Veranstaltungen 👻                                             | Zeitraum wählen                                                                                                    | • vom 01.03.2018 bis 31.03.2018  |     |
| Struktur 👻                                                    | Alle Veranstaltungsorte                                                                                                    | • 🖈 Alle Ansprechpersonen        | . 2 |
| Export / Import                                               |                                                                                                    |                                  |     |
| Vorlagen                                                      | Alle Kategorien                                                                                                    |                                  | • 2 |
| Import<br>mit einem Klick                                     | Erwachsenenbildung                                                                                                    | • 🖍 Ohne Kanalfilterung          | • 2 |
| Zeitpläne 👻                                                   | Sichtbarkeit: alle                                                                                                    | mit übernommenen Veranstaltungen | •   |
| Rückmeldungen 👻                                               | Eigene Veranstaltungen                                                                                                    | Alle Veranstaltungen             | •   |
| Eigene Daten 👻                                                |                                                                                                    |                                  |     |
| Informationen 👻                                               | Alle Ressourcen                                                                                                    |                                  |     |
| Logout                                                        | Vorschau: (insges. 3 Veranstaltungen)           Do, 8.3.2018 14 Uhr - Fr, 9.3.2018 16         Erwachsenenbildung theologisch begründen : Schlüsselqualifikation           Uhr         Erwachsenenbildung (Modul 3) - Augsburg - Hotel am alten Park im Diako           Mo, 19.3.2018 10-17 Uhr         Vertrauen - spielen - lernen : Auf eigenen Beinen stehen - Elternkurs der AEEB - Praxis Susanne Herpich |                                  |     |
|                                                               | Di, 20.3.2018 11 Uhr - Fr, 23.3.2018     Von der Idee zum Layout : Workshop - Plakate und Folder professionell     12:30 Uhr     gestalten - Rothenburg o.d.T Evang. Tagungsstätte Wildbad Markierte Veranstaltungen werden aus dem Export entfernt.                                                                                                    |                                  |     |
|                                                               | Format:                                                                                                    |                                  |     |
|                                                               | MS Word (docx)                                                                                                    | Statistik EBW (Querformat)       | ٥   |
|                                                               |                                                                                                    | DIN A4 quer                      | ٠   |
|                                                               | Zurücksetzen                                                                                                    | Exportieren                      |     |
| © 2017 Vernetzte Kirche / Mildós Geyer - mildos.geyer@elkb.de |                                                                                                    |                                  |     |

### Beispiel für eine Statistikmeldung:

| Export ×                                                   | Benutzer « Arbeitsgemeir 🗙                |                                                                                     |     |  |
|------------------------------------------------------------|-------------------------------------------|-------------------------------------------------------------------------------------|-----|--|
| $\leftarrow$ $\rightarrow$ C $\blacksquare$ Sicher   http: | s://www.evangelische-termine.de/Admin/exp | port                                                                                | ☆ : |  |
| Evangelische<br>Termine                                    | Arbeitsgemeinschaft für Evan<br>Auswahl:  | gelische Erwachsenenbildung in Bayern e. V. (AEEB) [vid: 2042]                      |     |  |
| down bayerin                                               | Zeitraum wählen 🔻                         | Alle Veranstaltungsorte 🔹 🛨                                                         |     |  |
| Veranstaltungen                                            | vom 01.01.2016 bis 31.03.2016             | Alle Ansprechpartner 🔹 🛓                                                            |     |  |
| Veranstaltungsorte                                         | Alle Kategorien                           | 🔹 Alle Zielgruppen 🔹 🛓                                                              |     |  |
| Ansprechpartner                                            | Alle Veranstaltungstypen                  | 🔻 🛓 Ohne Kanalfilterung 🔹 🛃                                                         |     |  |
| Export                                                     | Sichtbarkeit: alle 🔻                      | mit übernommenen Veranstaltungen 🔻                                                  |     |  |
| mit einem Klick                                            | Eigene Veranstaltungen 🔻 🛓                | Suchbegriff:                                                                        |     |  |
| Gesp. Einstellungen                                        | Vorschau: (insges. 4 Veranstaltungen)     |                                                                                     |     |  |
| Automatisierte Exporte                                     | 🗏 Mo, 18.1.2016 10 Uhr -                  | Themen finden und passgenau formulieren - Augsburg -                                |     |  |
| Kanäle                                                     | Mi, 20.1.2016 16 Uhr                      | Hotel am alten Park im Diako                                                        |     |  |
| Veranstaltungstypen                                        | MI, 27.1.2016 10-17 UNP                   | Glauben 2017: Kurse zum Reformationsjubilaum -<br>Nürnberg - Amt für Gemeindedienst |     |  |
| Rückmeldungen                                              | Mi, 3.2.2016 10-16 Uhr                    | PC-Schulung: Kiribati light - München -                                             |     |  |
| -<br>Import                                                |                                           | Rechnungsprüfungsamt Tagungsraum                                                    |     |  |
| Figene Daten                                               | Di, 16.2.2016 10-16:30                    | Vorbereitung auf die Rezertifizierung - München - AEEB                              |     |  |
| Info Ausgabe                                               | Markierte veranstaltungen werden aus dem  | Export entfernt.                                                                    |     |  |
|                                                            | Format:                                   |                                                                                     |     |  |
| Logour                                                     | MS Word (docx)                            | ▼ Statistik EBW (Querformat) ▼                                                      |     |  |
|                                                            |                                           | DIN A4 quer                                                                         |     |  |
|                                                            |                                           | Exportieren Zurücksetzen                                                            |     |  |
|                                                            |                                           | Exportement 24rdexSet2en                                                            |     |  |
|                                                            |                                           |                                                                                     |     |  |
|                                                            |                                           |                                                                                     |     |  |
|                                                            | © 2014 Programmierun                      | g Miklós Geyer - <u>miklos.geyer@elkb.de</u> i18n: de_DE <u>deutsch   bayerisch</u> |     |  |

In "Word" erscheint die Statistikmeldung so:

| Veranstaltungen der Erwachs<br>Statistikmeldunger<br>für den institutionellen Zusch<br>Veranstalter (Gemeinde/E | senenbildung<br>1<br>uss<br>Einrichtung): | At<br>Zo<br>Ar<br>Er   | ogabetermin:<br>eitraum: 1.01.16 – 31.03.16<br>beitsgemeinschaft für Evangelische<br>wachsenenbildung in Bayern e. V. (AEEB) |                            |
|----------------------------------------------------------------------------------------------------|-------------------------------------------|------------------------|----------------------------------------------------------------------------------------------------|----------------------------|
| An das                                                                                                    |                                           |                        | -                                                                                                    |                            |
| Datum u. Uhrzeit                                                                                                | Anzahl der<br>Teilnehmer                  | Art                    | Thema/Titel der Veranstaltung                                                                                                | wird vom EBW<br>ausgefüllt |
| Mo, 18.1. 10 Uhr - Mi, 20.1.<br>16 Uhr                                                                          | 14                                        | Fortbildung            | Themen finden und passgenau formulieren<br>Schlüsselqualifikation Modul 4<br>[1120075]                                       |                            |
| Mi, 27.1. 10-17 Uhr                                                                                             | 17                                        | Fortbildung            | Glauben 2017: Kurse zum Reformationsjubiläum<br>Erwachsen glauben<br>[1134284]                                               |                            |
| Mi, 3.2. 10-16 Uhr                                                                                              | 6                                         | Fortbildung            | PC-Schulung: Kiribati light<br>[1135194]                                                                                     |                            |
| Di, 16.2. 10-16:30 Uhr                                                                                          | 3                                         | Fortbildung            | Vorbereitung auf die Rezertifizierung<br>[1134324]                                                                           |                            |
| Datum                                                                                                    | Verentuert                                | links(r) (Name Tal.)   | Heterole 6                                                                                                    |                            |
| Datum:                                                                                                    | Verantwort                                | liche(r) (Name, Tel.): | Unterschrift:                                                                                                    |                            |

(Der Ausgabezeitraum 01.01. bis 31.03. wurde lediglich gewählt damit die Liste auf eine Seite passt.)

Die unterschriebene Liste muss im Original ggf. zusammen mit den Teilnehmerlisten an das Bildungswerk geschickt werden.

Die Dauer von Reisen und mehrtägigen (Wochenend-)Seminaren kann in "Evangelische Termine" nicht vollständig erfasst werden. Daher sind für diese Veranstaltungsart Flyer oder Ausschreibungen beizufügen.

Veranstaltungen, die nicht für die Veröffentlichung im Programmheft gemeldet wurden, sind sogenannte "Ad-hoc-Veranstaltungen". Für diese Veranstaltungen ist ein Flyer oder die Ausschreibung der Veranstaltung mitzuschicken.

#### 2.6 Löschen von vergangenen Veranstaltungen

Veranstaltungen, die in Evangelische Termine eingegeben wurden, werden nicht automatisch gelöscht. Dies muss von der Stelle, die die Veranstaltung eingegeben hat (Vertreter vor Ort oder Bildungswerk), manuell veranlasst werden.

| Evangelische<br>Termine | Arbeitsgemeinschaft für Evangelische Erwachsenenbildung in Bayern e. V. (AEEB)                 |                                     |
|-------------------------|------------------------------------------------------------------------------------------------|-------------------------------------|
| Bayern                  | Vergangene Vera                                                                                | nstaltungen löschen                 |
| Veranstaltungen         | Sie haben 62 vergangene Veranstaltungen.                                                       |                                     |
|                         | Bitte wählen Sie ein Datum. Alle Veranstaltungen, die vor diesem Datum enden, werden gelöscht. |                                     |
|                         |                                                                                                |                                     |
| Buchungsanfragen        | Alle Veranstaltungen <b>vor</b> dem                                                            | 09.03.2018 löschen.                 |
| Löschen (Auswahl)       | Vacantala and a falsandar                                                                      | D Chandrad                          |
|                         | Veranstaltungstypen nicht löschen:                                                             | Solideo de (Kircheomusik)           |
|                         |                                                                                                | Eirbaund Tourismus                  |
| Zeitpläne -             |                                                                                                | Envachsenenbildung                  |
| Rückmeldungen 👻         | -                                                                                              |                                     |
| Eigene Daten 👻          | Veranstaltungen mit folgender Kategorie<br>nicht löschen:                                      | Gottesdienste                       |
| Informationen *         |                                                                                                | Gruppen / Kreise                    |
|                         |                                                                                                | Fortbildungen / Seminare / Vorträge |
| Logout                  |                                                                                                | W Konzerte / Theater / Musik        |
|                         |                                                                                                | Freizeiten / Reisen                 |
|                         |                                                                                                | Ausstellungen / Kunst               |
|                         |                                                                                                | Amedication / spinituene Angedote   |
|                         |                                                                                                | Sport/Spiel                         |
|                         |                                                                                                | Sonstines                           |
|                         |                                                                                                | - sounds                            |
|                         | Abbrechen                                                                                      | Löschen                             |
|                         |                                                                                                |                                     |

Das Häkchen bei "Erwachsenenbildung" ist standardmäßig gesetzt. Nur wenn es entfernt wird, werden Veranstaltungen gelöscht, die mit dem Formular "Erwachsenenbildung" erfasst wurden.

Es wird derzeit (Stand Juni 2018) geprüft, ob für Veranstaltungen, die mit dem Kanal "Erwachsenenbildung" eingegeben wurden, eine weitere Selektiermöglichkeit geschaffen werden kann.

Erwachsenenbildungs-Veranstaltungen **des laufenden Jahres und des Vorjahres** sollen in "Evangelische Termine" für eventuelle zusätzliche Ausdrucke oder Importe weiterhin zur Verfügung stehen. Nach diesem Zeitraum können sie gelöscht werden.

(Hinweis: Details siehe auch im Handbuch "Evangelische Termine", Ergänzung EBW, "EB-Veranstaltungen in "Evangelische Termine"", Punkt 7.)

Zur Erstellung der Statistik liegen folgende Broschüren vor:

Für Bildungswerke:

- Einführung Verwaltungsvorschrift
- Veranstaltungen erfassen, veröffentlichen und dokumentieren (mit Kiribati und Evangelische Termine)
- Veranstaltungen erfassen, veröffentlichen und dokumentieren (mit Adebis und Evangelische Termine)

Für Vertreter vor Ort:

- Veranstaltungen erfassen, veröffentlichen und dokumentieren mit Evangelische Termine

Download: www.aeeb.de/publikationen/

Diese Broschüre wurde erstellt durch:

Arbeitsgemeinschaft für Evang. Erwachsenenbildung in Bayern e.V. (AEEB)

Herzog-Wilhelm-Straße 24, 80331 München Tel. 089/5434477-0 Fax 089/5434477-25 Sitz des Vereins: München Registergericht München, VR 70322 1. Vorsitzender: Prof. Dr. Hans Jürgen Luibl Steuernummer: 143/210/60758

Stand Juni 2018